### User's Guide

# 333/334 HPLC Pumps

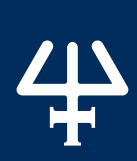

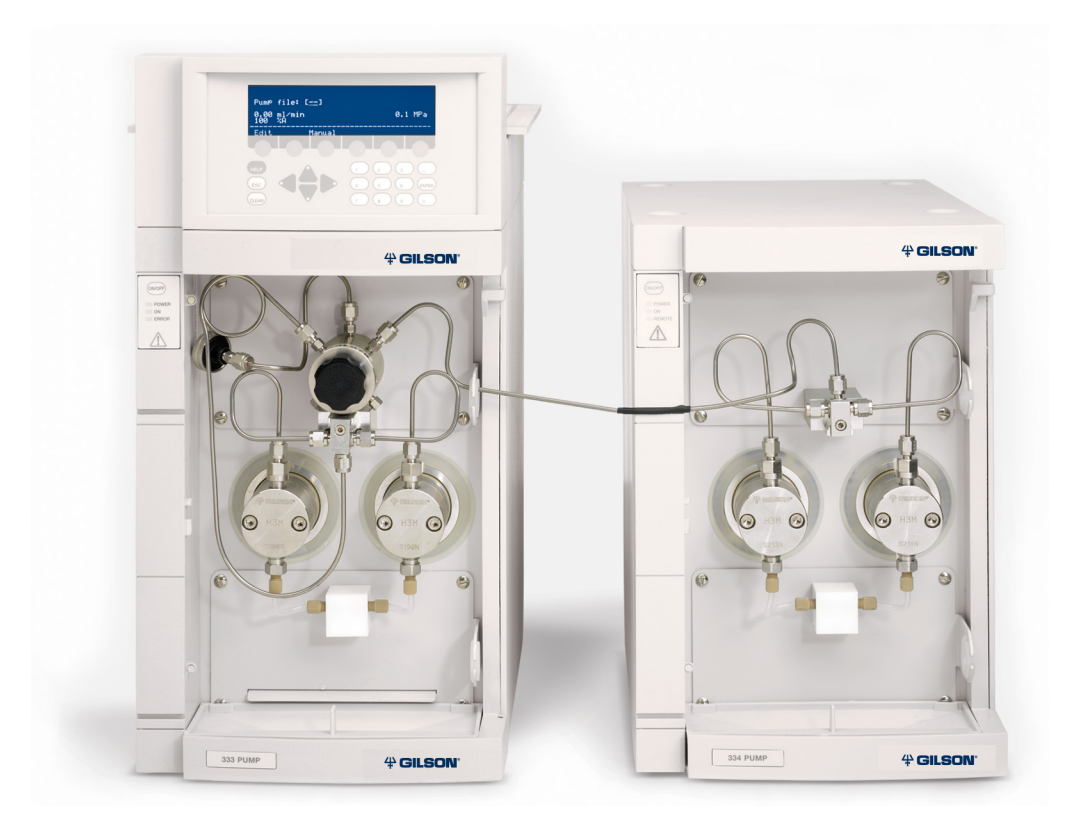

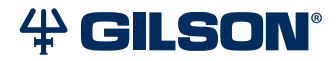

#### Trademarks

All product and company names are trademarks<sup>™</sup> or registered<sup>®</sup> trademarks of their respective holders. Use of the trademark(s) in this document does not imply any affiliation with or endorsements by the trademark holder(s).

# TABLE OF CONTENTS

#### SAFETY | 7

Electronic and Hazard Symbols | 8 Safety Notices | 8 Lifting | 9 Voltage | 9 Solvents | 9 Replacement Parts | 9

#### CHAPTER 1 | INTRODUCTION | 11

Description | 12 Unpacking | 15 Technical Specifications | 16 Customer Service | 18

#### CHAPTER 2 | INSTALLATION | 19

Electrical Connections | 20 Cabling for TRILUTION LC Control | 24 Cabling for Control from 333 Pump | 24 Twin Pump Systems | 25 Positioning the Pumps | 26 Hydraulic Connections | 28

#### CHAPTER 3 | **OPERATION** | 33

Front Panel and Startup | 34 Priming | 34 Pump Operating Parameters | 37

#### CHAPTER 4 | MAINTENANCE | 39

Maintenance Overview | 40 Cleaning | 40 Pump Head | 41 Piston Seals | 45 Piston and Bellows | 46 Piston Rinsing Chamber | 47 Reassemble Pump Head | 48 Check Valves | 49 Filters | 51 Maintenance Procedures | 52 Resetting Maintenance Logs | 52 Fuse Replacement | 52

#### CHAPTER 5 | TROUBLESHOOTING | 53

Error LED (333 Pump) | 54 Error Messages (333 Pump) | 55 Troubleshooting | 56 Repair and Return Policies | 58

#### APPENDIX A | REPLACEMENT PARTS | 59

333/334 HPLC Pumps | 59 Hydraulic | 59 Pump Head | 61 Electrical | 61 Miscellaneous (Tools, Power Cords, Cables, etc.) | 62 Service Part | 62

#### APPENDIX B | COLUMN HOLDER | 63

Installation | 63 Part Numbers | 64

#### APPENDIX C | INJECTOR | 65

Injection Valve Holder | 66 Connection to Injector | 66 Part Numbers | 66

#### APPENDIX D | FRONT PANEL CONTROL | 67

Using the Control Panel | 68 Electrical Connections | 69 Basic Control Configurations | 70 Hardware Configuration | 72 Safety Functions | 74 Electrical Contacts | 76 Manual Operations | 78 Entering Method Programs | 80 Method Program Worksheet | 84 File Management | 86 Good Laboratory Practice (GLP Functions) | 88 Running a Method Program | 92

#### APPENDIX E | REFERENCE INFORMATION | 93

Liquid Contact Materials | 93 Solvent Miscibility | 95

# SAFETY

#### IN THIS CHAPTER

- Electronic and Hazard Symbols | 8
- Safety Notices | 8
- Lifting | 9
- Voltage | 9
- Solvents | 9
- Replacement Parts | 9

The instrument is intended to be used in a laboratory by trained technical personnel. For safe and correct use, both operating and service personnel should follow the instructions contained in this guide when installing, cleaning, and maintaining the instrument.

The following safety precautions must be observed during all phases of operation, service, and repair of the instrument. Failure to comply with these precautions or with specific warnings elsewhere in the user's guide violates safety standards of design, manufacture, and intended use of the instrument. Gilson assumes no liability for the customer's failure to comply with these requirements.

The instrument has been certified to safety standards required in Canada, Europe, and the United States. Refer to the rear panel label on the instrument or the Declaration of Conformity document for the current standards to which the instrument has been found compliant.

#### **Electronic and Hazard Symbols**

The following electronic and hazard symbols may appear on the instrument:

| Symbol   | Explanation                     |
|----------|---------------------------------|
| ~        | Alternating current             |
|          | Direct current                  |
|          | Protective conductor terminal   |
| I        | Electrical power ON             |
| 0        | Electrical power OFF            |
| 4        | Caution, risk of electric shock |
| <u>!</u> | Caution                         |
| <b>—</b> | Fuse                            |

#### **Safety Notices**

The following safety notices may appear in this document:

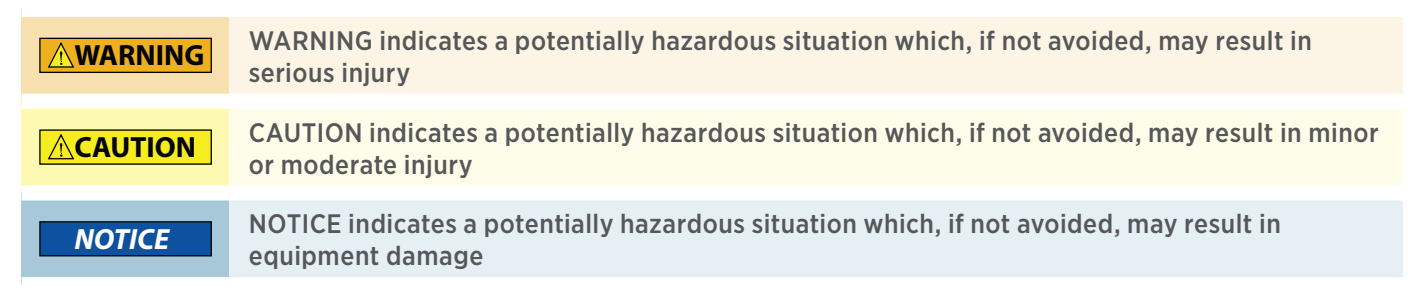

4

# SAFETY

#### Lifting

The instrument exceeds the weight one person can lift safely. Two or more people are required to lift the instrument safely. Refer to the Technical Specifications for the weight. Always lift the instrument from the base and follow any unpacking instructions provided with the instrument.

#### Voltage

Access to the rear panel is necessary. The instrument must be detached from all voltage sources before service, repair, or exchange of parts. For normal operation, the instrument is to be grounded through the AC line cord and power supply provided. Failure to do so can result in a potential shock hazard that could result in serious personal injury.

Use only fuses with the rated current and of the specified type as listed on the rear panel label on the instrument. The instrument must only be operated with the voltage specified on the rear panel label of the instrument and with the grounded AC line cord and power supply provided.

#### Solvents

Observe safe laboratory practices when handling solvents. If working with hazardous solvents or flammable liquids, ensure that there is proper ventilation and that adequate protection such as safety glasses, gloves, and protective clothing are used.

If dangerous liquids are used, precautions should be taken to limit potential hazards from leaks and/or spillage through the use of a non-flammable tray or use of a fume hood, etc.

If there is the potential of explosive gases being developed, a fume hood or other means should be used to safely manage that risk.

Refer to the Material Safety Data Sheets for the solvents before use.

#### **Replacement Parts**

Be sure to use only replacement parts mentioned in the user's guide. Do not repair the instrument or change parts not listed in the user's guide. If it is necessary to replace parts not listed, please contact your local Gilson representative.

Chapter 1

# INTRODUCTION

#### IN THIS CHAPTER

- Description | 12
- Unpacking | 15
- Technical Specifications | 16
- Customer Service | 18

#### Description

The 333/334 HPLC Pumps are reciprocating piston pumps that provide a preparative pumping solution accommodating flow rates from1mL/min to 200 mL/min and pressures up to 3040 psi (210 bar). With additional pumps in parallel, you can double the flow rate up to 400 mL/min. Individually, a 333 Pump is for single solvent delivery (isocratic) under high pressure. When coupled with a 334 Pump, multi-solvent delivery (binary) is possible.

The 333/334 Pumps are controlled by either 333 Pump software using its control panel or by TRILUTION<sup>®</sup> LC Software as part of an HPLC system.

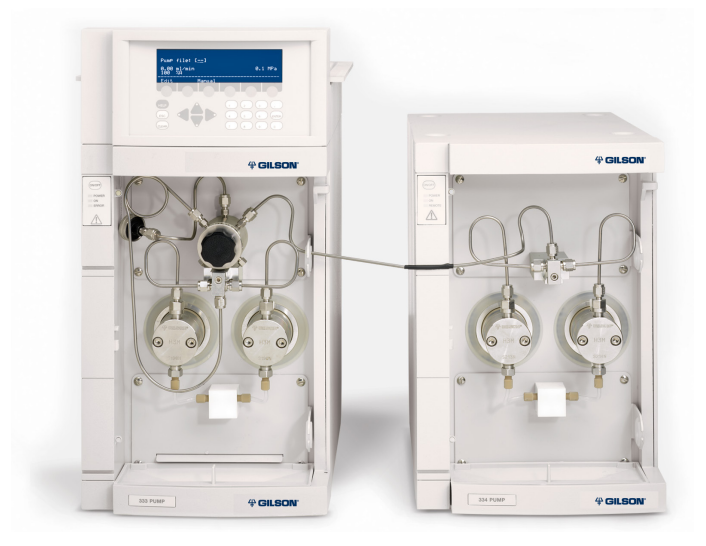

Figure 1 333/334 HPLC Pumps

#### **Hydraulic Components**

Open the removable door to view and/or access the hydraulics. Both the 333 Pump and 334 Pump include inlet and outlet tees to direct solvents and reciprocating piston pump heads to reduce flow pulsation. The 333 Pump has an integrated pressure, purge and mixing module (PPMM) that functions as a static mixer, a pressure transducer, and a purge valve. The 333 Pump also has an outlet filter to protect columns from contaminants. There is a drip tray at the bottom of the pump (see **Drip Tray on page 30**). Solvent bottles can be placed in the tray at the top of the pump (see **Solvent Bottle Tray on page 30**).

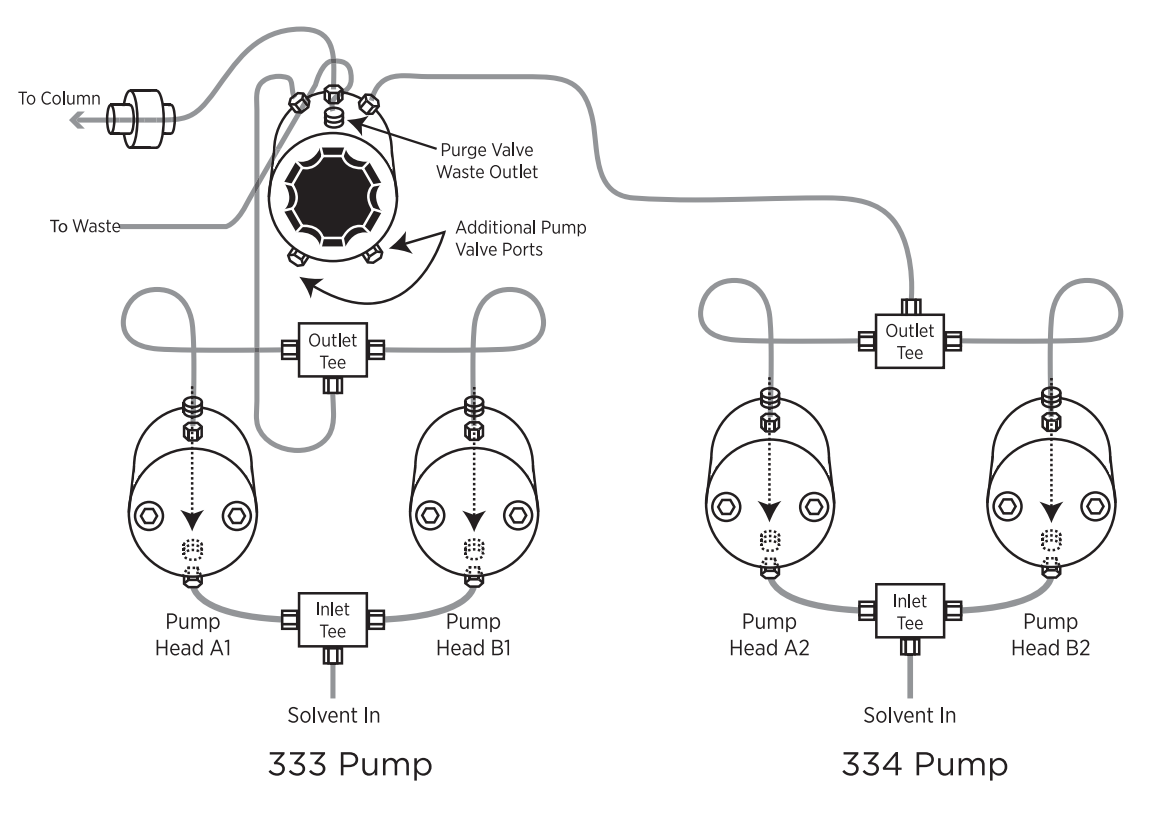

#### Figure 2

Hydraulic Connections between the 333/334 HPLC Pumps and the HPLC System (Side-by-Side Configuration)

#### PUMP HEADS

Each pump head has a solvent inlet port, a solvent outlet port, an inlet port to the rinsing chamber, an outlet port from the rinsing chamber, and a reciprocating piston.

The piston seal and the bellows are inside the pump head. The solvent inlet port and the solvent outlet port are fitted with connectors containing the check valves. All of these items can be serviced by the user.

The pump heads are pre-mounted directly onto the tops of the driving mechanisms, which have the same axis as the piston motors, so pump heads may be changed with relative ease. The pump heads must be dismounted for routine servicing purposes (for example, changing a piston seal).

#### PPMM (333 PUMP ONLY)

The PPMM combines three functions:

- A static mixer to blend up to three solvents at high pressure.
- A built-in transducer that detects the pressure in this part of the hydraulic circuit.
- A purge valve which is used to manually direct the mobile phase towards the outlet filter or divert to the drain.

#### OUTLET FILTER (333 PUMP ONLY)

The outlet filter protects the injection valve and the column.

The outlet filter can be replaced by the user.

Figure 3 H3 Pump Head

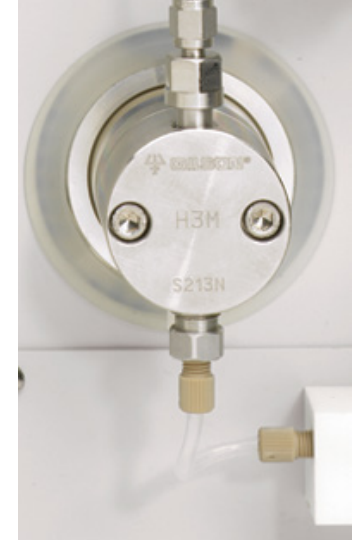

DESCRIPTION

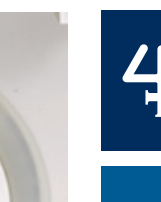

#### **Control Panels**

# DESCRIPTION

FRONT PANEL

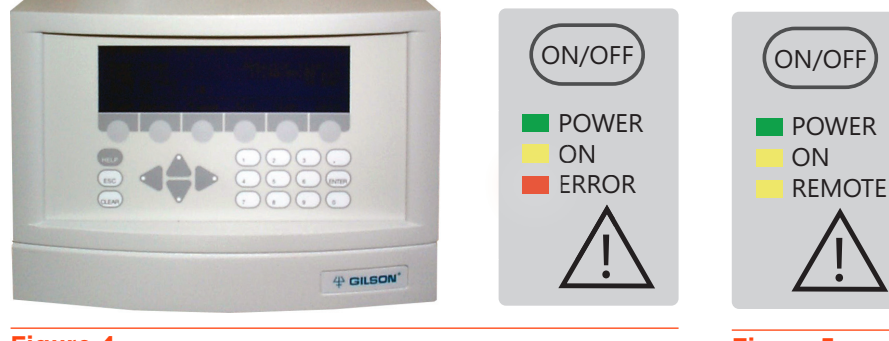

Figure 4 333 HPLC Pump Front Control Panel and Standby Panels

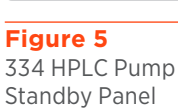

The 333 Pump features a front control panel with a display screen, soft keys, and fixed function keys. The 334 Pump does not have a front control panel and must be controlled by the 333 Pump or by TRILUTION<sup>®</sup> LC Software. Both pumps utilize standby panels to control power or indicate errors.

#### **REAR PANEL**

All electrical connections are made on the rear panels. The rear panel of the 333 Pump houses a main power switch, 14-pin contact output port, 10-pin contact input/output port, and GSIOC ports. The rear panel of the 334 Pump houses the main power switch, a GSIOC port, unit ID selector, and baud rate selector. The pumps have two ON/OFF switches: one on the power receptacle on the rear panel and the other on the front panel above the LEDs.

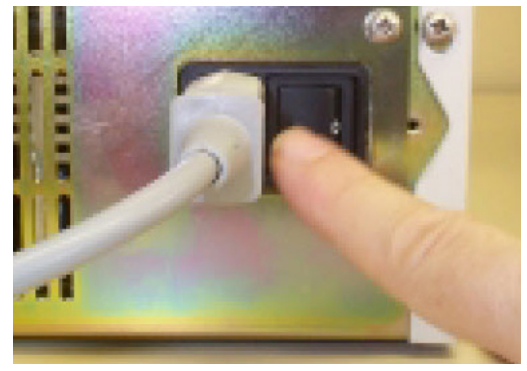

Figure 6 ON/OFF Switch on Power Receptacle

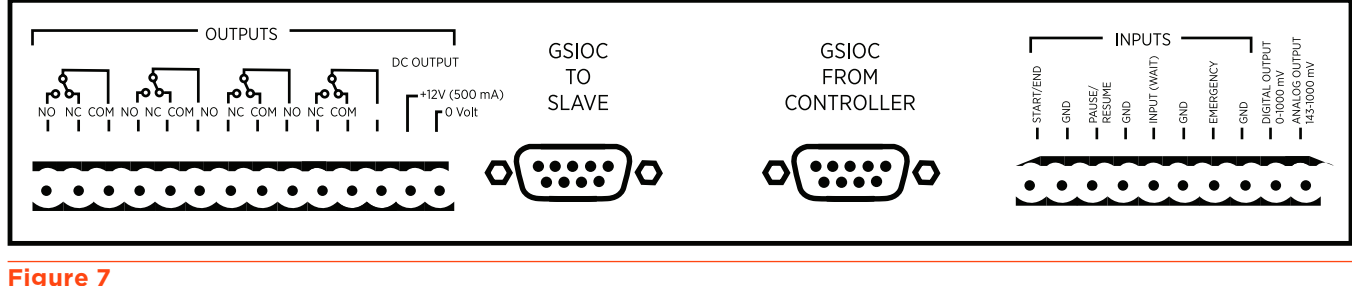

#### Figure 7

333 HPLC Pump Rear Panel Diagram

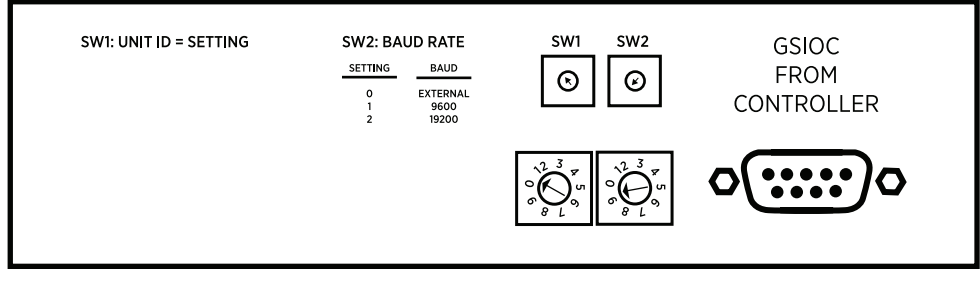

#### Figure 8

334 HPLC Pump Rear Panel Diagram

#### Unpacking

The pump is delivered with most major components already assembled. Keep the original container and packing assembly so the unit may be shipped safely, if necessary.

Carefully unpack the pump and its accessories from the carton.

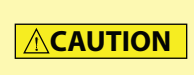

Because of their weight, you should take special care when handling the large cartons. Pump modules are heavy and should be lifted from the carton with care, by two people. Instructions describing the unpacking procedures can be found on and in the carton.

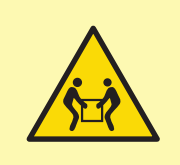

It is necessary for two people to lift either the 333 Pump or 334 Pump out of the box, using the straps provided. The 333 Pump weighs approximately 33.1 kg (73 lbs.). The 334 Pump weighs approximately 29 kg (64 lbs.). To avoid personal injury and for general safety, if moving or lifting the system, always get another person to assist you. Always follow local health and safety regulations.

#### **Standard Equipment**

After the instrument and the accessories have been unpacked, you should have the following:

- 333 Pump and/or 334 Pump with H3 Pump Heads
- An accessory kit that includes:
  - Solvent Bottle Tray
  - GSIOC Cable (334 Pump only)
  - Wrenches
  - Glass Bottle
  - Tubing and Fittings
  - Bellows Mounting Tool
  - Extra Fuses
  - Power Cord
  - Terminal Block Connectors (333 Pump only)
  - Plumbing Kit for Piston Rinsing Chambers

#### DOCUMENTATION

Documents are provided on the supplied 333/334 HPLC Pumps Documentation USB.

#### **Optional Accessories**

- Column Holder
- Manual Injection Valve Holder

For part numbers and installation instructions for the optional accessories, refer to the dedicated appendices.

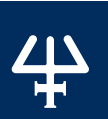

#### **Technical Specifications**

Please be aware of the following before operating the pump.

NOTICE

Changes or modifications to the pump not expressly approved by Gilson could void the warranty.

This instrument complies with part 15 of the FCC Rules. Operation is subject to the following two conditions: (1) This instrument may not cause harmful interference, and (2) this instrument must accept any interference received, including interference that may cause undesired operation.

Shielded cables must be used with the pump to ensure compliance with the FCC Class A limits.

#### 333/334 HPLC Pumps

| Specification                | Description                                                                                                    |  |  |  |
|------------------------------|----------------------------------------------------------------------------------------------------|--|--|--|
| Pump Type                    | Single Solvent Pump                                                                                                    |  |  |  |
| Hydraulic System             | Reciprocating Piston Pump                                                                                                    |  |  |  |
| Pump Head                    | H3: Up to 200 mL/min                                                                                                    |  |  |  |
| Flow Rate                    | Range - Single Pump<br>H3: 0.2-200 mL/min<br>Range (Recommended) - Two Pumps<br>H3: 2-200 mL/min<br>Increment<br>0.01 mL/min                                    |  |  |  |
| Flow Accuracy                | ± 2%                                                                                                    |  |  |  |
| Flow Precision               | ≤ 0.7% RSD                                                                                                    |  |  |  |
| Gradient                     | Solvents<br>Two<br>Formation<br>High Pressure Mixing with Static Mixer as Part of Pressure,<br>Purge, and Mixing Module (PPMM)<br>Composition Increment<br>0.1% |  |  |  |
| Gradient Accuracy            | ± 2%                                                                                                    |  |  |  |
| Gradient Precision           | ≤ 0.7% RSD                                                                                                    |  |  |  |
| Operating Pressure           | H3: 5-210 bar (70-3040 psi)                                                                                                    |  |  |  |
| Compressibility Compensation | Settable Compensation range 0-2000 Mbar <sup>1</sup>                                                                                                    |  |  |  |
| Piston Seal Wash             | Pump Head Inlet and Outlet Ports to/from a Rinsing Chamber                                                                                                    |  |  |  |
|                              | TECHNICAL SPECIFICATIONS CONTINUED ON PAGE 17                                                                                                    |  |  |  |

TECHNICAL SPECIFICATIONS

#### 333/334 HPLC Pumps

| Specification                                                                                                    | Description                                                                                                    |  |  |  |  |
|----------------------------------------------------------------------------------------------------|----------------------------------------------------------------------------------------------------|--|--|--|--|
| Priming                                                                                                    | Manual with Built-in Purge Valve via Control Software or Syringe                                                                                                    |  |  |  |  |
| Liquid Contact Materials                                                                                               | 316L Stainless Steel, Sapphire, Ceramic, UHMWPE, PTFE, Ruby,<br>Titanium, FEP, PCTFE, ETFE<br>For more information, refer to<br>Liquid Contact Materials on page 93.                                                                                                    |  |  |  |  |
| Control and Communication                                                                                              | Communication<br>GSIOC (Gilson Serial Input Output Channel)<br>Inputs (333 Pump)<br>Four Digital Inputs; Start/End; Pause/Resume; Input (Wait);<br>Emergency<br>Outputs (333 Pump)<br>Four Relay Outputs; 12V DC; One Output Channel for Pressure,<br>Flow, or Composition; One Analog Output Channel for Pressure<br>Sensor Reading<br>Software Control<br>TRILUTION® LC Software |  |  |  |  |
| Electrical                                                                                                    | Line Voltage<br>90-260 VAC<br>Frequency<br>50 or 60 Hz<br>Power Consumption<br>600 W                                                                                                    |  |  |  |  |
| Environmental                                                                                                    | Operating Temperature<br>333 Pump: 10°C to 40°C<br>334 Pump: 4°C to 40°C<br>Operating Humidity<br>15%-80%<br>Operating Altitude<br>Up to 2000 m (81 kPa or 604 mmHg)                                                                                                    |  |  |  |  |
| Physical                                                                                                    | Dimensions (W x D x H)<br>333 Pump: 26 x 41 x 50.7 cm (10.2 x 16.2 x 20 in.)<br>334 Pump: 26 x 41 x 38.7 cm (10.2 x 16.2 x 15.2 in.)<br>Weight<br>333 Pump: 33.1 kg (73 lbs.)<br>Shipping Weight: 36.3 kg (80 lbs.)<br>334 Pump: 29 kg (64 lbs.)<br>Shipping Weight 33.1 kg (73 lbs.)                                                                                              |  |  |  |  |
| Contact <b>techsupport@gilson.com</b> for the methods and conditions that were used to obtain technical specifications |                                                                                                    |  |  |  |  |

4

#### **Customer Service**

Gilson, Inc. and its worldwide network of representatives provide customers with the following types of assistance: sales, technical support, applications, and instrument repair.

If you need assistance, please contact your local Gilson representative. Specific contact information can be found at **www.gilson.com**. To help us serve you quickly and efficiently, please refer to **Repair and Return Policies on page 58**.

- -1

Chapter 2

# INSTALLATION

#### IN THIS CHAPTER

- Electrical Connections | 20
- Cabling for TRILUTION LC Control | 24
- Cabling for Control from 333 Pump | 24
- Twin Pump Systems | 25
- Positioning the Pumps | 26
- Hydraulic Connections | 28

This chapter describes the minimum connections required for operation (including procedures for preparing piston rinse lines). The pumps must be set up and installed in the order described in this chapter to avoid damaging the system.

TRILUTION<sup>®</sup> LC Software is the recommended controller for the pumps; however, manual control can be achieved by controlling the 334 HPLC Pump with the control panel atop the 333 HPLC Pump.

Both pumps are delivered with the main hydraulic components installed. Solvent bottles can be placed in the removable trays atop the pumps, on the bench, or on the floor. The pumps can be stacked to conserve bench space.

# ELECTRICAL CONNECTIONS

Plug the power cords into the pump and all associated devices before making the communication or hydraulic connections. Power is needed to prime the pump and piston rinse chambers prior

#### **Rear Panel**

to use.

All electrical connections are made on the rear panel. Also present on the rear panel are the fan's ventilation slots, which must never be obstructed in any way.

#### LEGEND

NO = Normally Open NC = Normally Closed COM = Common

**Electrical Connections** 

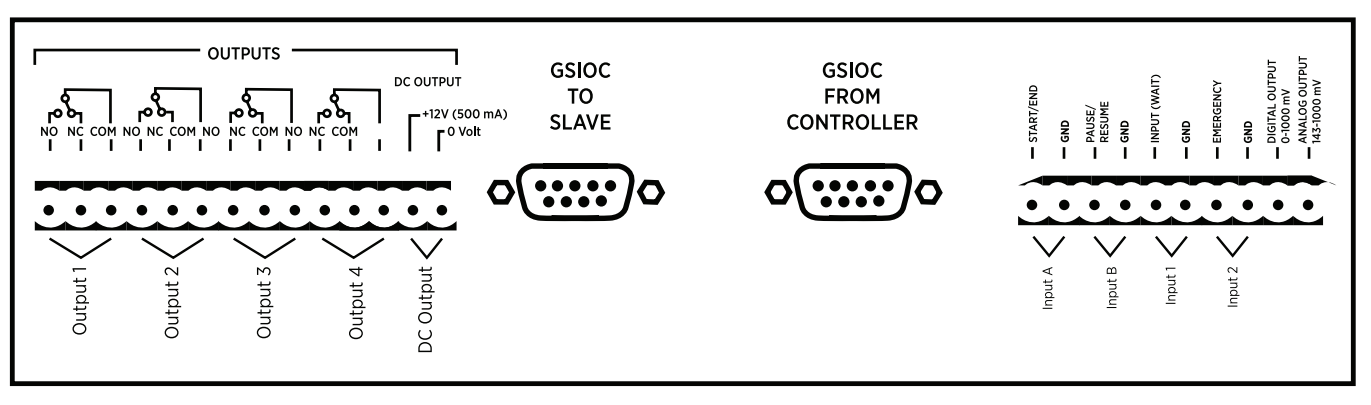

#### **14-pin Contact Port**

**10-pin Contact Port** 

#### Figure 9

Rear Panel Communications Port and Legend for 333 HPLC Pump

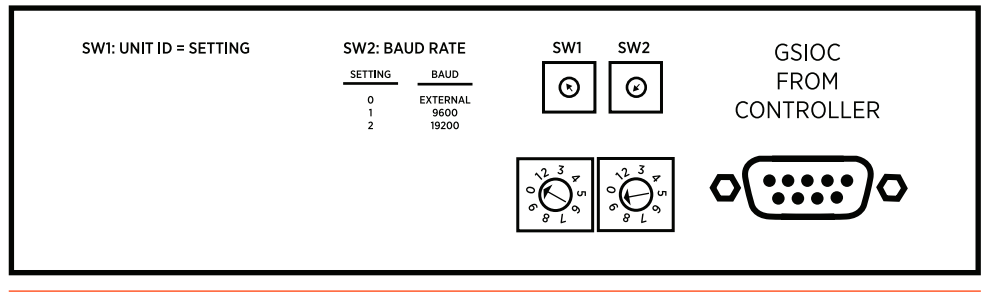

**Figure 10** 334 HPLC Pump Rear Panel Diagram

#### **GSIOC ID**

You must use the default values for a system where a 333 Pump is controlling other devices. By default, the controlling pump is assigned ID #1, the connected pumps are assigned IDs #2, and ID #3. If an injection pump is connected, use ID #4.

To change the GSIOC ID for the 333 Pump (0-63):

- 1. Switch on the pump and wait until it has initialized.
- 2. Press Edit > Config > Misc.
- 3. Key in the desired ID for the 333 Pump.

#### 4. Press ENTER.

The GSIOC ID may be changed when the pump is being controlled from a computer. The configured ID on the pump must correspond to those set in the controlling software.

The GSIOC identification number (ID) that you set must be unique for each item of Gilson equipment.

The GSIOC ID (0-9) is set mechanically for the 334 Pump using the SW1 (left) selector on the rear panel.

#### **BAUD RATE**

You must use the default values when the 333 Pump is controlling other devices. When a 334 Pump is controlled by a 333 Pump, the baud rate must be set to 0 (External). Baud rates can also be changed to match the values of other sending and receiving devices.

For a 333 Pump, the baud rate is set as follows:

- 1. Switch on the pump and wait until it has initialized.
- 2. Press Edit > Config > Misc.
- 3. Press the **Down** arrow key.
- 4. Press **Change** until you see the desired baud rate (1200, 2400, 4800, 9600, 19200, or External)

The baud rate (9600, 19200, or External) is set mechanically for the 334 Pump using the SW2 (right) selector on the rear panel.

External clock control should be selected for all pumps running under computer control. Internal is used when the connected device does not provide a clock source, in which case you have to select an appropriate baud rate.

#### VOLTAGE SELECTION

The pump can be connected to an AC power supply of 110/120V or 220/240V. Automatic selection of the operating voltage takes place on the power supply board.

#### POWER CONNECTION

Plug the power supply cord that you received with the pump into the socket on the power receptacle (standard 3-pin connector) and to a suitable source of power.

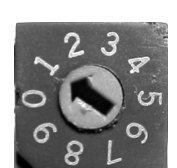

**Figure 12** Baud Rate 0 = External 1 = 9600 Baud 2 = 19200 Baud

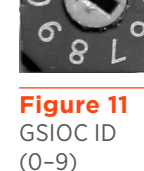

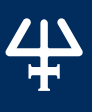

#### CONTACT CONNECTIONS

Make any single wire contact connections for input/output signals, which may be needed for communicating with other equipment.

#### **Contact Connections (Input & Output)**

The input and output contact functions are shared between two terminal blocks (14-pin and 10-pin) situated on the pump's rear panel.

```
NOTICE
```

The maximum input voltage for any electrical device connected to each input or output contact is 48 V.

In order to connect signal wires to the terminal blocks, you must first fit the appropriate connector (as supplied in the standard accessories package). The 14-pin connector fits the left-hand socket and the 10-pin connector fits the right-hand socket. After gently pushing each connectors into its socket, you can connect wires to the appropriate terminal.

To connect a wire to the terminal you should strip back the wire's protective covering by 5 mm, undo the terminal's fixing screw, push the bared wire into the corresponding hole in the terminal block, and then tighten the fixing screw using a small screwdriver.

#### Powering an External Relay

A 12 V (500 mA) DC supply is available at the right-most pair of pins of the left-hand terminal. This supply can be switched manually from the control panel or automatically from a Method Program by connecting it to one of its neighboring outputs.

#### **Output Signals**

Four two-way relay-type outputs are available via the left-hand socket. Each of these outputs is electrically isolated from the others and from ground. Switching from the 'normally closed' to the 'normally open' position takes place under software control (see <u>Appendix D | Front Panel Control on page 67</u>) at pre-programmed times. You can program these contacts to 'Open', 'Close', or 'Pulse', for a specific duration.

You connect one wire from the receiving device to the common terminal of Output # 1 (2, 3, or 4) and a second wire to either the corresponding 'normally open' or 'normally closed' terminal, depending on the requirements of the receiving device.

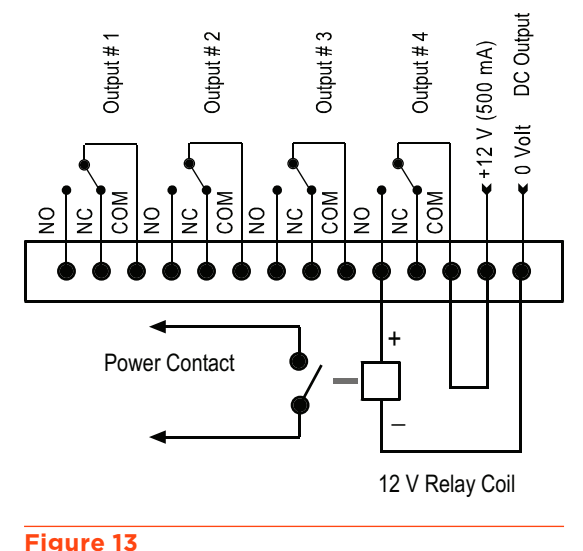

14-Pin (Output) Contact Connections

An output (pin # 9) is available on the right-hand socket

for feeding a recorder or a PC (via a suitable interface). This output, which comes from the pump's microprocessor, can be configured to follow pressure, flow, or composition (%A, %B, or %C). It is labeled 'Digital' but outputs a series of discrete signals (0–1 V) via the digital-to-analog converter.

An output (pin # 10) is available on the right-hand socket for feeding any suitable recorder or a PC (via a suitable interface). This analog output, which comes directly from the sensor, is for pressure only (0.142–1 V for 0–60 MPa).

#### Input Signals

Four pairs of terminals of the right hand socket are dedicated to specific software-related input functions:

START / END PAUSE / RESUME INPUT (WAIT) (Input # 1) EMERGENCY (Input #2)

You connect a pair of wires from an output (e.g., relay- type) of the external device, to a pair of terminals, for each of the functions that you want controlled externally.

Except for WAIT, to activate one of these inputs, you must change the state (close or open) of an output on the external device.

#### START/END

An external relay contact, connected to this input, may be used to start (OPEN  $\rightarrow$  CLOSE) and stop (CLOSE  $\rightarrow$  OPEN) program.

#### PAUSE/RESUME

An external relay contact, connected to this input, may be used to pause (OPEN  $\rightarrow$  CLOSE) and resume (OPEN  $\rightarrow$  CLOSE) the Method Program currently running. The pause may be configured with or without flow.

With flow means that pumping continues at the rate and composition that existed at the time the pause was initiated; when 'resume' is signaled the Method Program continues from the same point.

#### INPUT (WAIT) (Input # 1)

An external relay contact, connected to this input, may be used to signal to the Method Program currently running the 333 Pump that the external equipment (e.g., fraction collector, sampling injector) is ready.

#### **EMERGENCY (Input #2)**

Closing an external relay contact, connected to this input, may be used to signal to the pump software to start a Safety Program file (file 24).

#### **Cabling for TRILUTION LC Control**

Plug one end of a GSIOC cable into the port marked GSIOC FROM CONTROLLER. Plug the other end into the GSIOC port of an interface module (or other controlling device, such as a Gilson liquid handler), and then connect an RS-232 cable from the interface module (or other controlling device) to the computer.

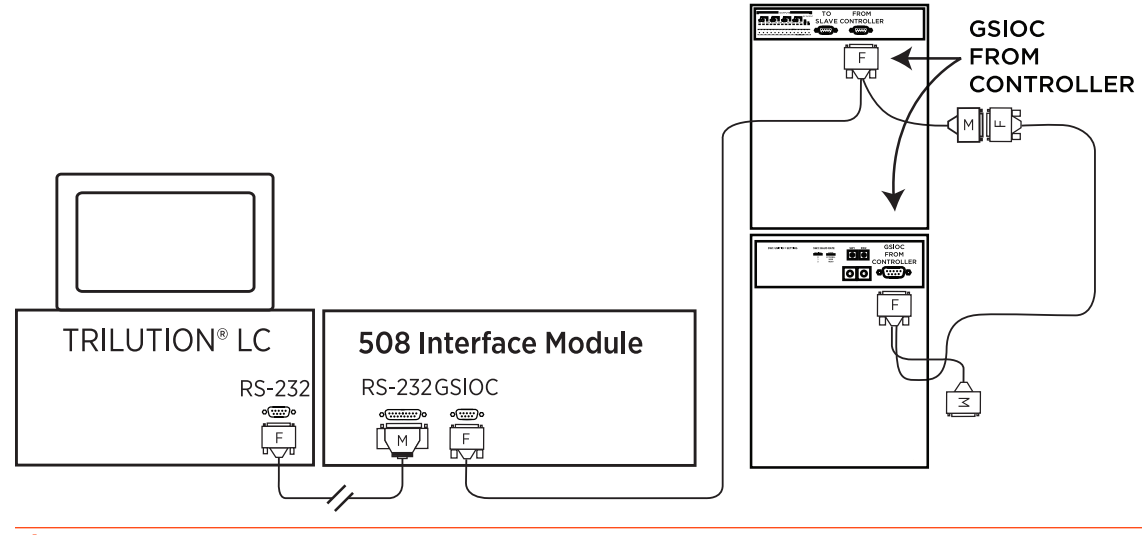

#### Figure 14

Cabling Connections with TRILUTION® LC Software as Controller

#### Cabling for Control from 333 Pump

The 333/334 Pumps connect with the GSIOC to Slave (333 Pump) and GSIOC from Controller (334 Pump) ports. For the third and subsequent instruments, connect another cable between the male end of the GSIOC cable to the female end (with only one cord) of another GSIOC cable, then out to additional instruments.

#### **Daisy-Chaining the GSIOC Cables**

Connect your instruments in a linear series. The first pair of instruments in the chain are connected using the female ends. For the third and subsequent instruments, connect another cable between the male end on the GSIOC cable and the GSIOC port on the next instrument. Thus, you can 'daisy-chain' the pumps to other Gilson GSIOC instruments.

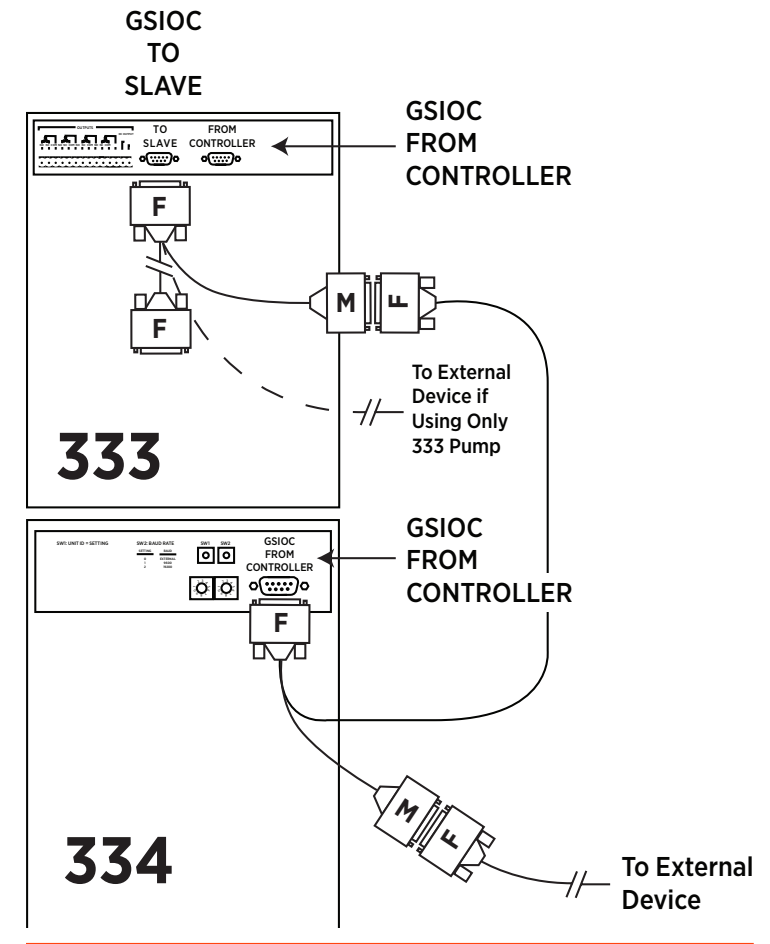

**Figure 15** GSIOC Series Connection with 333 Pump as Control Device

#### **Twin Pump Systems**

Two pumps may be connected in parallel, thereby doubling the programmed flow rate. In theory, there is no limit to the number of pumps that can be connected in parallel, but the twin system with two liquid streams is the most practical. The hydraulic outlet tubings are connected together using a tee piece to increase the overall flow rate.

To set up 333/334 Pumps to operate in parallel, you must give each of the paralleled pumps the same GSIOC ID: the Master 333 Pump has an ID = 1 as does its twin; the Slave 334 Pump and its twin both have an ID = 2, and so on. The twinned pumps are connected together using GSIOC cables.

When operating a twinned system, the commands from the controlling device go to each pair of twins, so that they act in unison. The twinned pumps must have the same configuration as their master pumps.

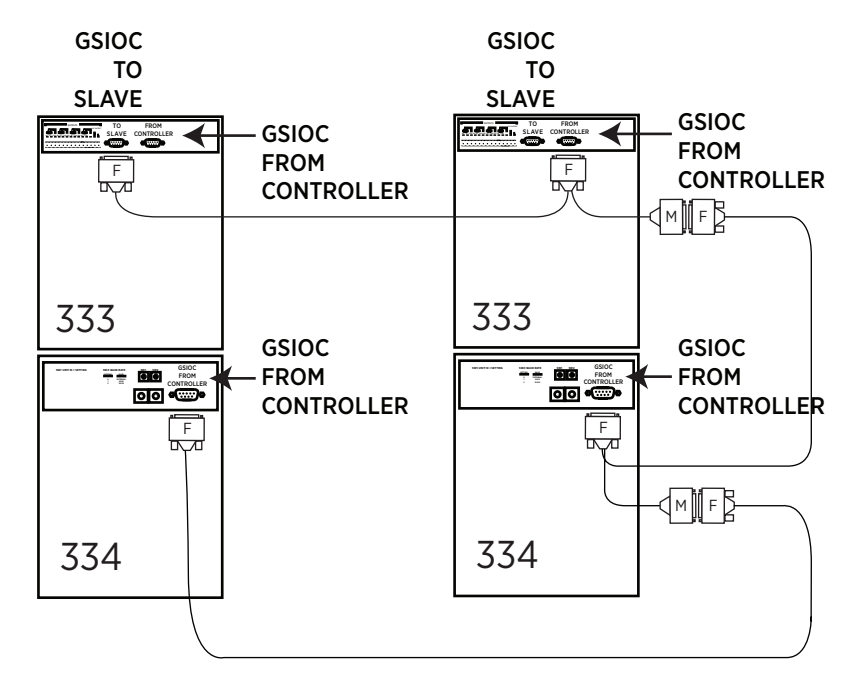

Figure 16 333/334 HPLC Pumps Used in Parallel

#### **Positioning the Pumps**

The 333/334 Pumps can be placed side-by-side or stacked to conserve bench space.

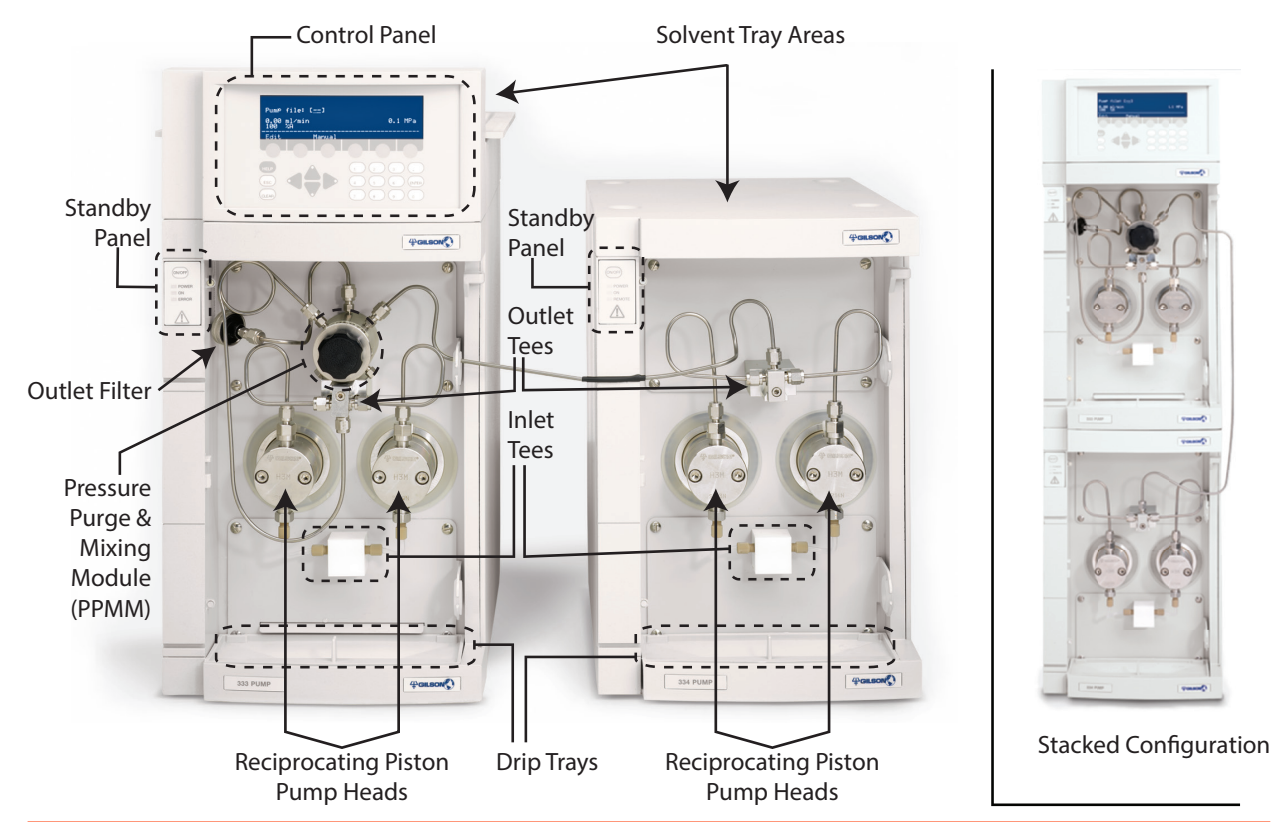

#### Figure 17

System Diagram for Paired 333/334 HPLC Pumps

(Side-by-Side Configuration on the Left; Stacked Configuration on the Right)

NOTE

The tubing linking the two pumps goes through the tubing port, together with solvent and rinsing port tubing. To make it easy to install and to remove tubing, there is a fissure in the tubing port, which is accessed by rotating the tubing port until the fissure lines up with the opening in its housing.

NOTICE

Pre-shaped steel tubing is used to connect pumps. Do not bend or attempt to reshape this tubing.

#### Side-by-Side Configuration

The tubing port of the 333 Pump should face the 334 Pump so that the steel tubing (part number 380133592) can properly feed from the pressure, purge, and mixing module (PPMM) on the 333 Pump to the outlet tee on the 334 Pump.

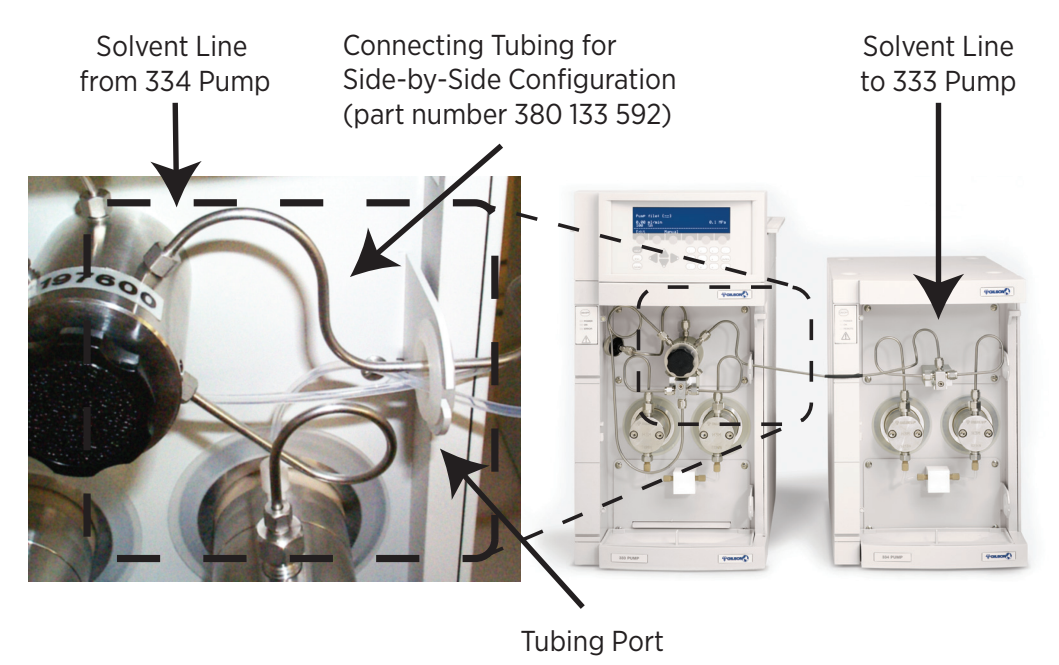

| Figure 18                  |      |        |      |        |
|----------------------------|------|--------|------|--------|
| Side-by-Side Configuration | with | Tubing | Port | Detail |

#### **Vertical Stacking Configuration**

Stack the 333 Pump on top of the 334 Pump to conserve bench space. The tubing ports on both pumps face the same side to allow the pre-shaped tubing (part number 380132582) to connect from the PPMM on the 333 Pump to the outlet tee of the 334 Pump.

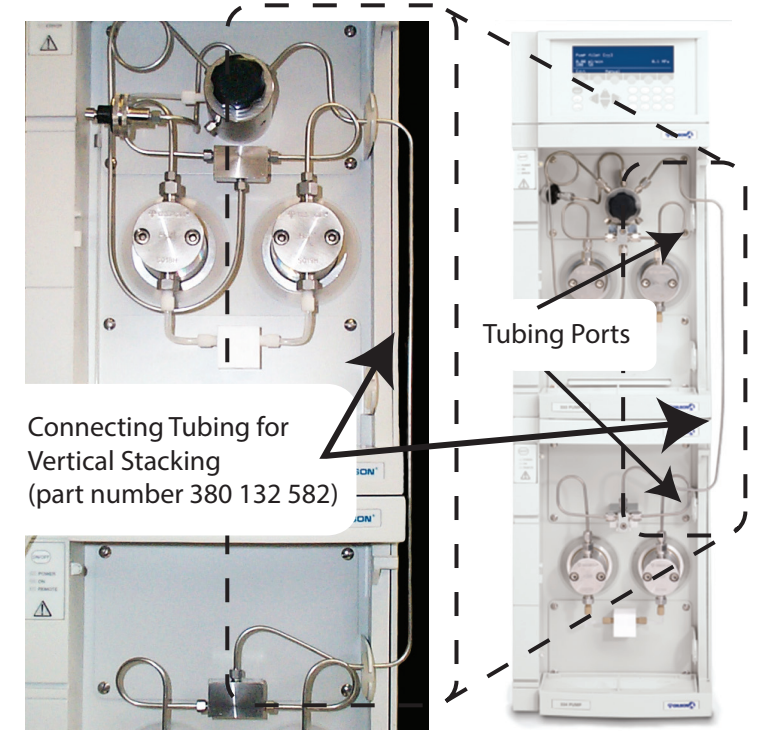

Figure 19 Vertical Stacking with Tubing Ports

#### **Hydraulic Connections**

Solvents flow through the inlet tees of the 333/334 Pumps before reaching the pump heads. Solvent flows out from the pump heads to the outlet tee, through the PPMM, and finally to the outlet filter. Additional solvents can be mixed in the PPMM via the additional ports on the bottom of the PPMM. Up to three additional solvents can be pumped into and mixed in the PPMM.

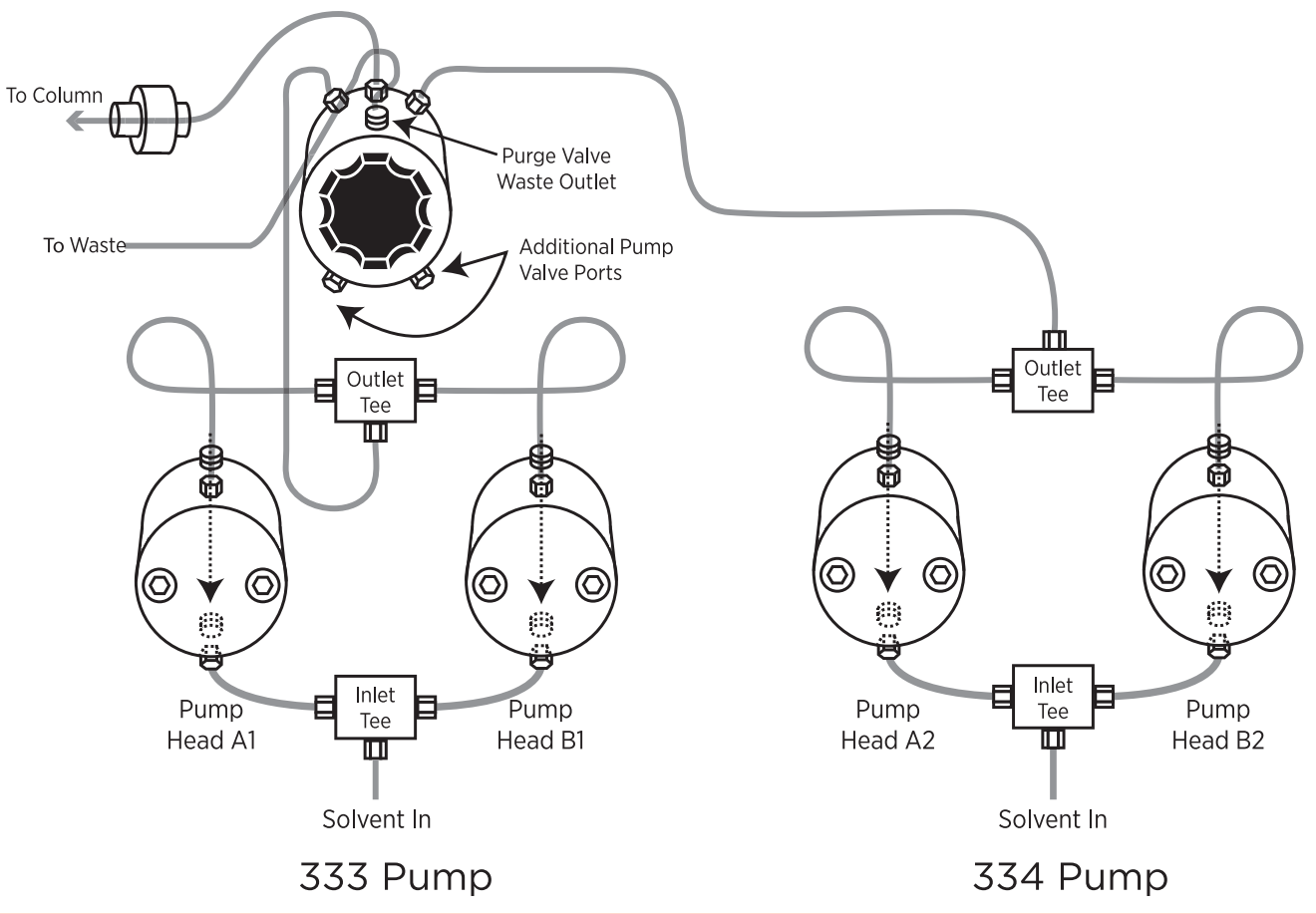

#### Figure 20

Hydraulic Connections between the 333/334 HPLC Pumps and the HPLC System (Side-by-Side Configuration)

#### **Pump Heads**

The pump heads are pre-installed. However, for routine servicing, you will need to remove the pump heads (refer to **Pump Head on page 41**).

#### Solvent Inlet Lines

For each solvent pump, the standard accessory package contains an inlet line fitted with a 20 um inlet filter.

Connect the inlet line to the inlet tee. The filter goes in the solvent bottle.

Air entering the hydraulic circuit would adversely affect the flow rate. Make sure that all connectors are correctly seated and properly tightened.

To ensure the connectors are seated and properly tightened:

- 1. Remove the plastic plug from the inlet of each head.
- 2. Check that the reverse ferrule is correctly seated at the end of the tubing.
- 3. Connect the solvent inlet line to the inlet tee.

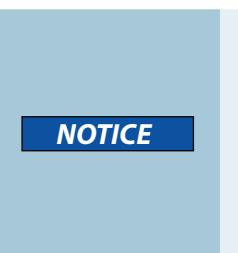

When screwing or unscrewing the white connector, secure the tubing with one hand and slide the connector down. Make sure the ferrule touches the female port while sliding the connector down to prevent the line from twisting.

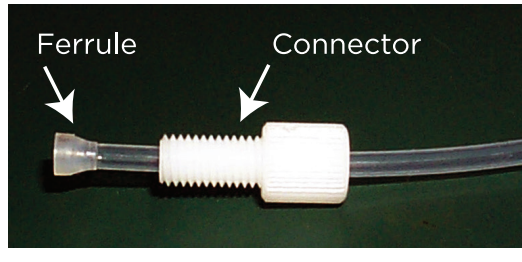

- 4. Check that the connectors are tight enough to prevent air from entering the hydraulic lines.
- Figure 21 Ferrule and Connector Close Up

#### **Rinsing Lines**

- 5. Thread the solvent line through the port on the door before placing the inlet filter in the appropriate solvent bottle.
- 6. Clip the solvent lines to the tray. Push the tubing into the fissure on the clip before placing it in the appropriate slot on the tray.

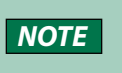

Because of the larger diameter tubing, a different clip is supplied for the rinsing line.

7. Prime the solvent lines prior to operation. Follow the instructions provided in Priming on page 34 for both TRILUTION LC and manual control.

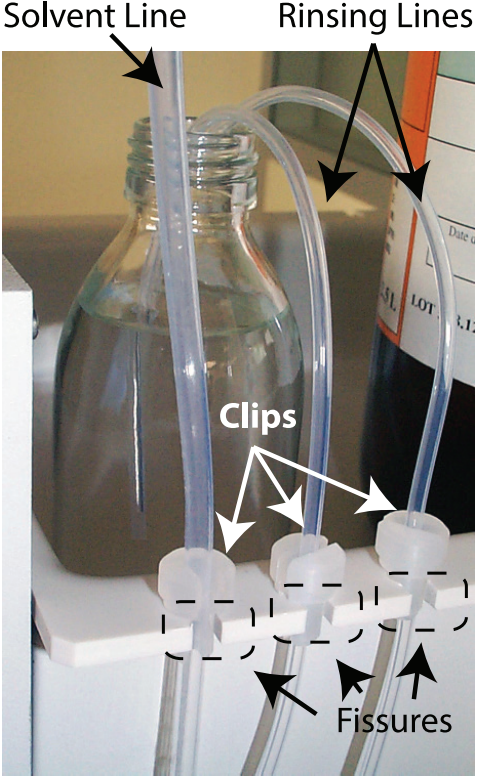

Figure 22 Solvent clips in Fissures

#### **Drip Tray**

A removable drip tray fitted to the pump is supplied.

The drip tray slots into the well at the bottom of the pump. Installation consists of lifting up the tray, fitting one end with a length of tubing. The other end of the tubing goes to the drain (or a suitable receptacle) via the drain tubing exit port. Installation is completed by replacing the drip tray.

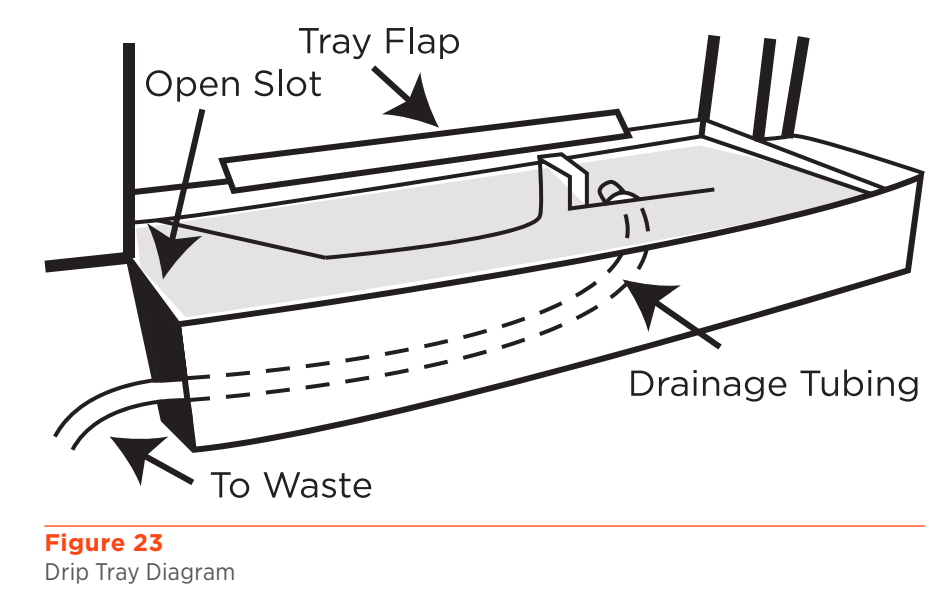

#### Solvent Bottle Tray

The solvent bottle tray sits on top of the pump with its feet resting in the special recesses.

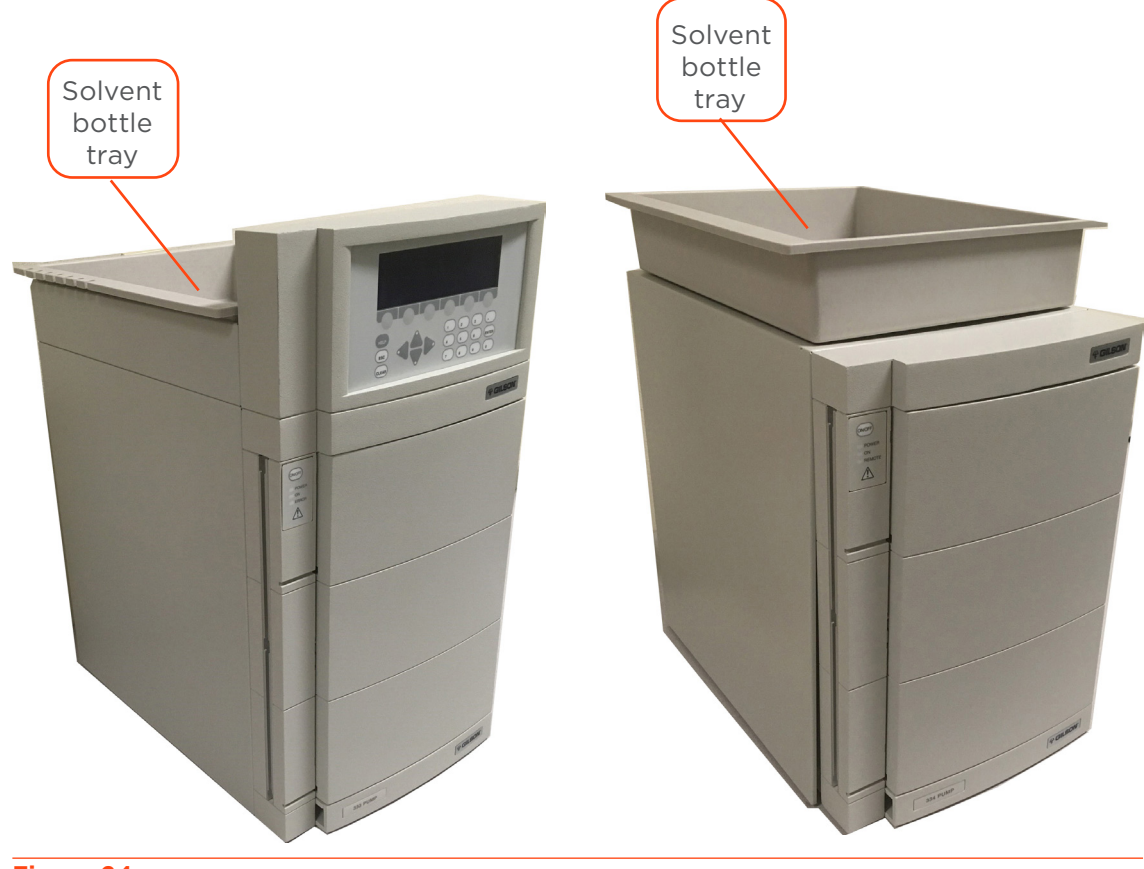

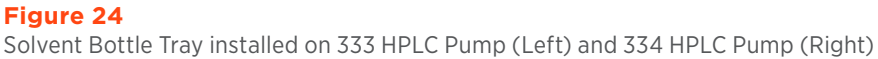

#### **Piston Rinsing Chamber**

When a pump is delivered, the inlet and outlet ports to the rinsing chamber are fitted with plugs, which prevent airborne particles from entering the ports. If you do not need to use piston rinsing, you should leave these plugs in place.

If the solvent is an aqueous solution containing more than 0.1 M of solute, which is solid in ambient conditions, then the piston should be rinsed continuously with water.

A plumbing kit should be installed for the piston rinsing chambers of both heads.

The plumbing kit consists of: two rinsing lines, which connect to the rinsing chamber inlets at the bottom of each head (the longer line connects to the left head) and two shaped purge lines, which connect to the rinsing chamber outlets at the top of each head.

For details about installing the piston rinse plumbing and the piston rinsing procedure, refer to **Piston Rinsing Procedure on page 36.** 

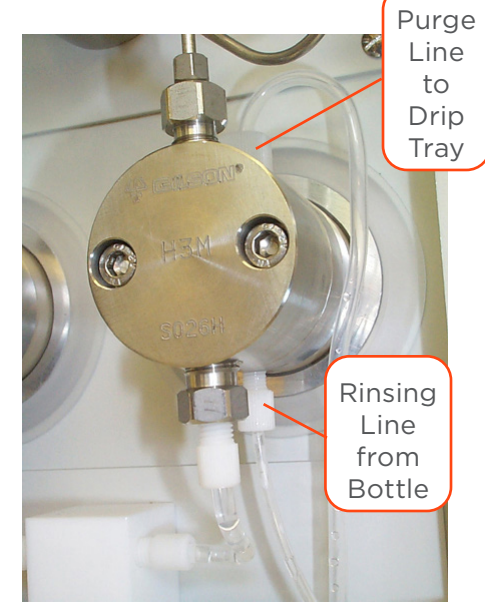

Figure 25 Close Up of Piston Rinse Lines

HYDRAULIC CONNECTIONS

Chapter 3

## OPERATION

#### IN THIS CHAPTER

- Front Panel and Startup | 34
- Priming | 34
- Pump Operating Parameters | 37

TRILUTION<sup>®</sup> LC Software provides software control of the pumps for setup and operation. Refer to the *TRILUTION<sup>®</sup> LC Software User's Guide* for more information.

For information about front panel control of the pumps, refer to **Appendix D | Front Panel Control on page 67.** 

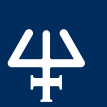

#### **Front Panel and Startup**

The pump has two ON/OFF switches: one on the power receptacle on the rear panel and the other on the front panel above the LEDs.

#### Powering the Pumps On

- 1. Press the switch on the power receptacle to the 'I' position; the 'Power' LED (green) on the front panel should light up; if it does not, check the fuses and power connections.
- 2. Open the pressure, purge, and mixing module (PPMM) valve by turning the knob on the PPMM fully counterclockwise to direct any flow to the purge outlet.
- 3. Press the ON/OFF button on the front panel; the ON indicator light should illuminate on the front panel and the display on the 333 Pump control panel should activate.

#### STARTUP SCREENS

After switching on a 333 Pump, the display briefly shows the Initialization screen, which displays the current software version. After a few seconds the **Startup** screen will appear.

#### Priming

Priming helps prevent the introduction of air bubbles into the system. It is recommended to prime the pump before using it for the first time, or if it has not been used for some time.

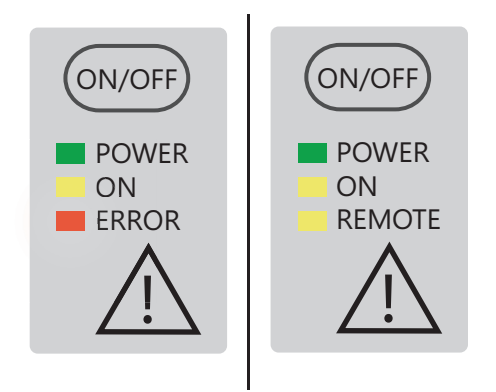

Figure 26 Front Panels with All LEDs Activated

This is an essential step, which must be carried out before operating the pumps.

Operating the pumps dry, even for a short time, can damage the equipment. Use a syringe to NOTICE prime the pump if the pump does not self-prime within two minutes.

NOTE Ensure that all plumbing connections have been made as described in INSTALLATION.

#### Priming the Pump

- 1. Fill the solvent bottle(s) with degassed, high performance liquid chromatography (HPLC) grade solvent(s) and immerse the filter connected to the inlet tubing for each pump into the solvent.
- 2. Open the purge valve on the PPMM by turning the black knob fully counterclockwise to direct the flow to the atmospheric purge-outlet. Make sure the purge line is connected to the purge valve and directed to an appropriate waste receptacle.
- 3. Use the controlling software to run the pump at the maximum flow rate for the pump head. If self priming is achieved, skip to step 9. If the pump does not self-prime within two minutes, stop the pump and continue with manual priming.
- 4. Disconnect the waste tubing from the purge valve on the PPMM and then connect a syringe.
- 5. Draw liquid into the syringe. It is likely that it will first draw air, but then liquid droplets should start to appear.

- 6. Disconnect the syringe from the waste outlet.
- 7. Reconnect the waste tubing to the purge valve on the PPMM and place the other end in a waste container.
- 8. Run the pump to dispense at a suitable flow rate.
- 9. When no bubbles can be seen at the waste tubing, stop the pump to end the priming procedure.
- 10. Turn the knob purge valve on the PPMM all the way to the right (clockwise) to close the outlet to waste and direct flow to the outlet filter.

Depending on your solvents, ensure that the rinse plumbing kit is installed. Refer to **Piston Rinsing Procedure on page 36.** 

#### **Priming Using TRILUTION LC Control**

- Fill the solvent bottle(s) with degassed, high performance liquid chromatography (HPLC) grade solvent(s) and immerse the filter connected to the inlet tubing for each pump into the solvent.
- 2. Open the purge valve on the PPMM by turning the black knob fully counterclockwise to direct the flow to the atmospheric purge-outlet. Make sure the purge line is connected to the purge valve and directed to an appropriate waste receptacle.
- 3. Open a method in TRILUTION LC that includes the pump(s) in its configuration.
- 4. Select Run.
- 5. Select the Manual Control icon. The Manual Control window appears.
- Select the Manual Run Gradient icon.
  The Manual Run Gradient window appears.

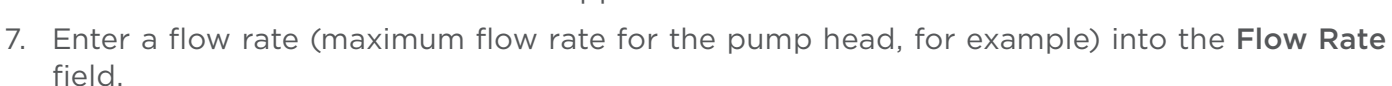

Priming with TRILUTION® LC Software

- 8. Set the **Concentration%** for the first mobile phase instrument to **100**. Values for any additional mobile phase instruments automatically set to 0.
- 9. Select **OK** to confirm. Allow the solvent to flow through the purge line until there are no air bubbles present.
- 10. Repeat steps 5-9 for any additional mobile phase instruments. This will ensure that each pump is primed individually.
- 11. Stop the pumps by selecting **Stop Pump** on the **Manual Control** window.
- 12. Close the purge valve on the PPMM.

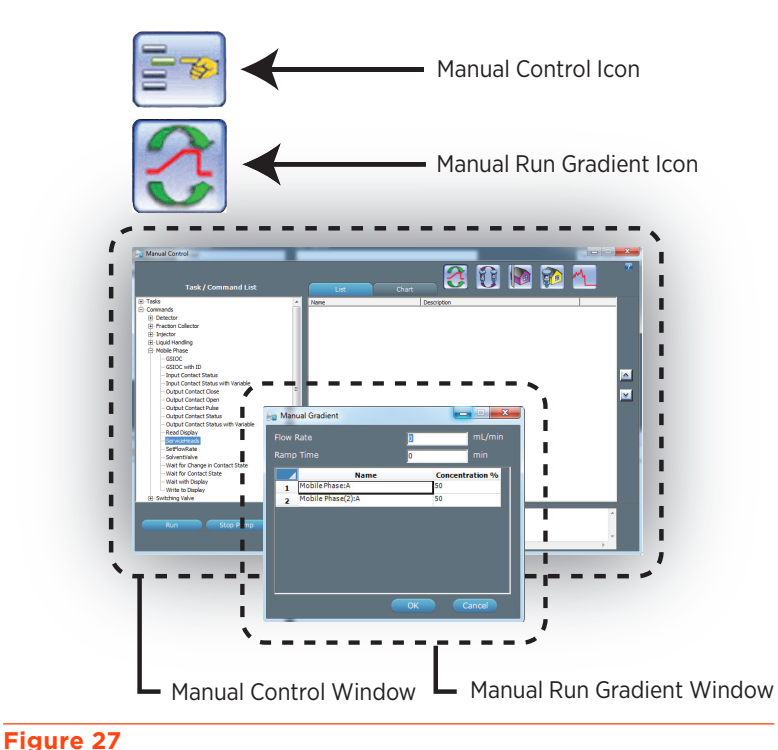

#### **Piston Rinsing Procedure**

#### PLUMBING SETUP

- 1. Fill the glass bottle (part number 54350403) with distilled water and push the open end of each rinsing line through the bottle's pierced cap, to between 1 to 2 cm of the bottom.
- 2. Clip the rinsing lines to the tray. Each line is first attached to a clip by pushing it gently into the fissure, and then the clip is pushed into a slot on the tray.

#### **PRIMING OPERATION**

- 1. Ensure that each purge line is closed (turn each connector fully counterclockwise until finger tight), then press Manual, Prime, Start (or pump at an appropriate flow rate-the maximum flow rate, for example). After about 20 seconds, water should have sufficiently filled the rinsing line, even though some air is also present.
- 2. Stop the pump and then undo both purge line connectors. Water will run from each purge line into the drip tray; the rinsing lines and rinsing chambers will fill with water. When you see bubble-free water in the rinsing lines, and that air is no longer exiting from the head via the purge lines, close both purge lines. In use, water from the small bottle rinses the piston and although it is a closed circuit, you may need to change the water from time to time and also repeat this procedure.

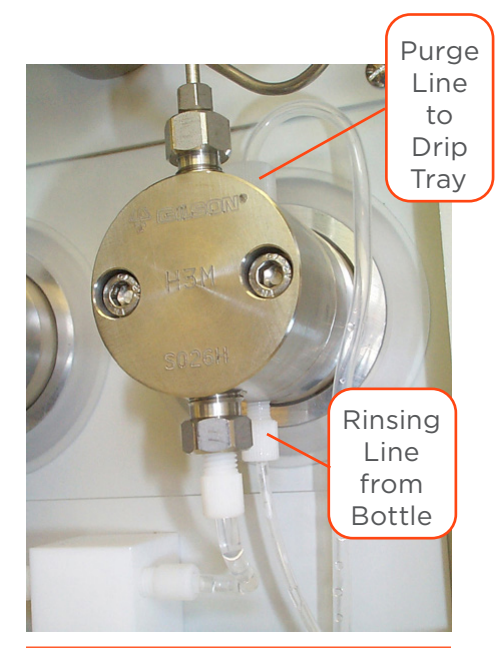

Figure 28 Close Up of Piston Rinse Lines

#### NOTE

To get the initial flow of water to reach the pump head, it may be necessary to use a priming syringe (part number 36460058) to pull excess air from the rinse line. Opening and closing the purge line connectors can also encourage initial rinse water flow.

#### NOTICE

Over time the buffer concentrate will dilute into the water bottle via entropy and laminar flow. To prevent sediment build-up in the piston chamber, change the water and clean the bottle.
#### **Pump Operating Parameters**

#### **Refill Time**

Refill time is the duration of the piston return stroke.

The refill time can be adjusted from 125-1000 ms.

Normally, you can use the default value of 125 ms. If cavitation occurs, then use a higher value.

For volatile and non-degassed solvents, better performance may be achieved by entering a higher value, up to the limits shown.

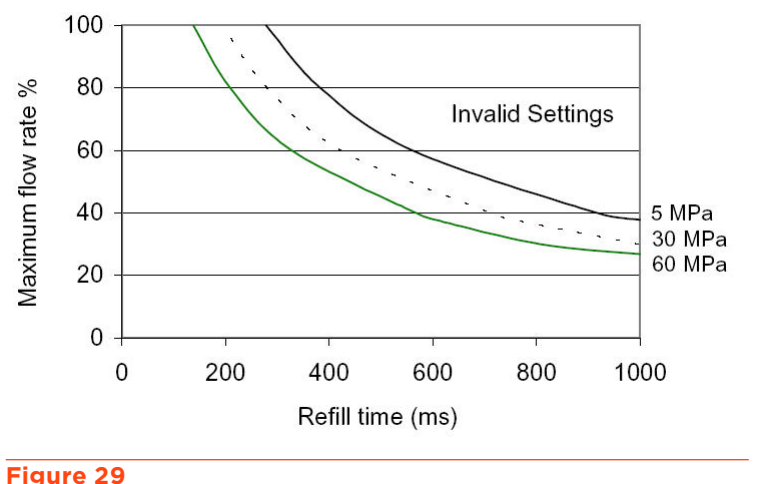

#### **Inlet Pressure**

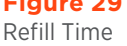

Inlet pressure is the pressure at the inlet to the pump head.

The inlet pressure can be adjusted from 0-50 MPa.

#### Compressibility

Compressibility is a compensation parameter for solvent compressibility.

The compressibility can be adjusted from 0-2000 Mbar<sup>1</sup>. The standard compressibility values are 34 for water, 162 for methanol, and 180 for acetonitrile.

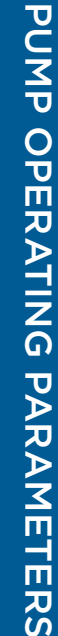

Chapter 4

## MAINTENANCE

#### IN THIS CHAPTER

- Maintenance Overview | 40
- Cleaning | 40
- Pump Head | 41
- Piston Seals | 45
- Piston and Bellows | 46
- Piston Rinsing Chamber | 47
- Reassemble Pump Head | 48
- Check Valves | 49
- Filters | 51
- Maintenance Procedures | 52
- Resetting Maintenance Logs | 52
- Fuse Replacement | 52

To obtain optimum performance and maximum life from the pump, it is important to keep the instrument well-maintained.

User maintenance is generally limited to the following:

- Cleaning check valves and filters (clean outlet filter after changing piston seal)
- Replacing parts subject to wear and tear in each pump head: piston seal, check valves, and piston assembly
- Run-in the pump head and/or seal

#### **Maintenance Overview**

General guidelines for the periodic replacement of the 'wear parts' are indicated in the table below, according to the amount of use: intensive, regular, or occasional. This schedule should be regarded as a guide; changes in performance, or visible leaks, give an indication that a part should be changed.

| Component       | Intensive<br>(168 h/week) | Regular<br>(40 h/week) | Occasional<br>(10 h/week) |
|-----------------|---------------------------|------------------------|---------------------------|
| Piston seals    | 4.5 months (3000 h)       | 1–1.5 years (2500 h)   | 2 years (1000 h)          |
| Check valves    | 7 months (4500 h)         | 1.5 years (3000 h)     | 3 years (1500 h)          |
| Piston assembly | 9 months (6000 h)         | 2-3 years (5000 h)     | 4 years (2000 h)          |
|                 |                           |                        |                           |

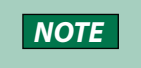

These recommendations are based on the assumption that the pump is working at half its maximum flow rate and pressure.

#### 

To prevent injury, observe good laboratory practices when handling solvents. Know the physical and chemical properties. Refer to the Material Safety Data Sheets for the solvents used.

#### Cleaning

Keep the pumps clean for peak performance. Always turn the power off to the pumps before cleaning. Wipe the pumps with a soft cloth dampened with a mild detergent and disinfect as needed.

# PUMP HEAD

#### **Pump Head**

NOTICEBefore the pump head can be physically removed from the pump, you must disengage the<br/>pump head from the pump motor using the dismount procedure.NOTICERemoval of the pump head is required for all maintenance described in this chapter. Refer to<br/>the instructions in this section when removing or installing the pump head.Do not autoclave the pump head.

#### **Dismount Pump Heads**

#### DISMOUNTING WITH TRILUTION LC

- 1. Open a method that includes the pump in its configuration.
- 2. Select **Run**. The **Application Run** window will appear.
- 3. Select the method name from the **Method Configuration** drop-down box.
- 4. Select the **Method Configuration** icon.
- 5. Select the **Manual Control** icon. The **Manual Control** window will appear.
- Click '+' next to the Commands field to expand the list, and then again next to Mobile Phase.
- Drag and then drop the ServiceHeads command into the List space. The ServiceHeads Properties window appears.
- 8. Change the **MountHeads** value to Figure 30 False. Manual Con
- 9. Select **OK** and then select **Run**.
- 10. Wait for the pistons to fully retract.

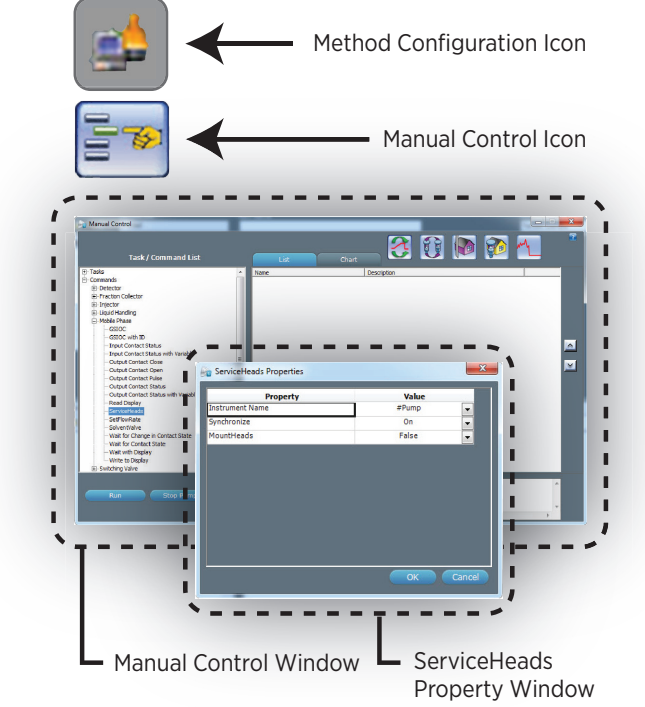

Manual Control Windows and Icon

**NOTE** Repeat steps 1-10 to mount the pump heads, but select TRUE for the MountHeads property in the ServiceHeads command.

#### MANUAL DISMOUNTING PROCEDURE

- 1. Open the purge valve on the PPMM by turning the black knob counterclockwise.
- 2. Switch off the pump and disconnect it from the power supply.
- 3. Remove the lower back panel (to which the fan is attached) by removing the retaining screws. The mounting screws for both heads are now visible.
- 4. Use the 3 mm Allen wrench to turn the mounting screw in the clockwise direction, until you reach a stop (you will hear a 'thump' as you hit the stop). At this point, the piston engaging mechanism will be withdrawn to a maximum distance into the interior of the pump motor. Turn the wrench two turns counterclockwise.

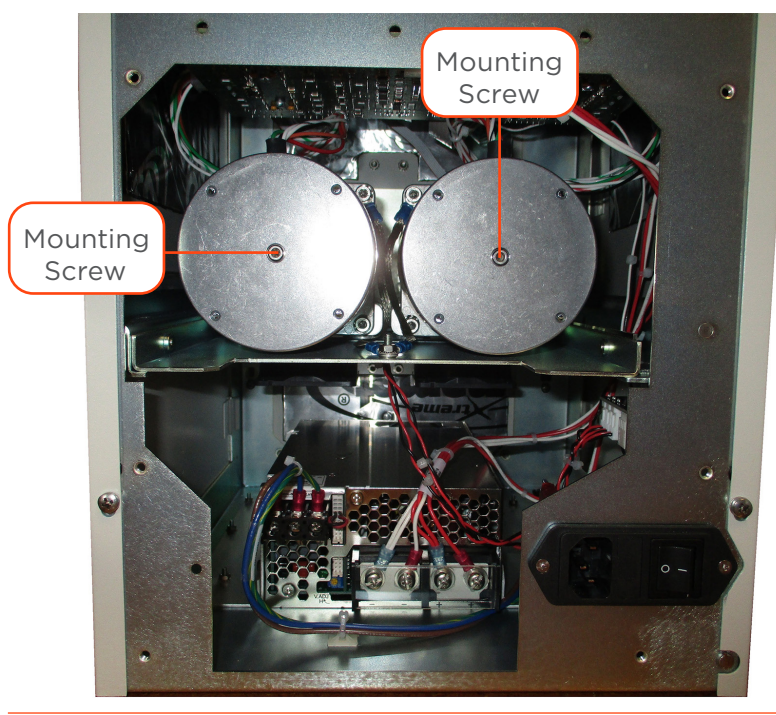

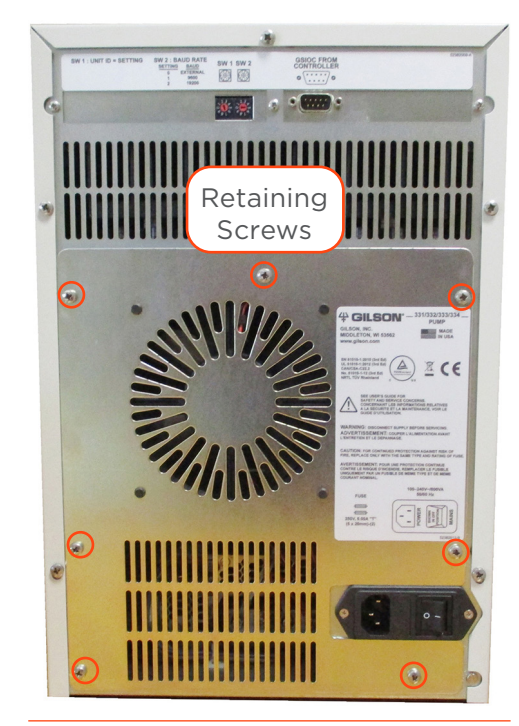

**Figure 31** Removing the Lower Rear Panel

Figure 32 Loosen Mounting Screws

#### **Remove Pump Head**

- 1. Disconnect all solvent lines from the pump head.
- 2. Remove the two screws securing the pump head with the supplied 5 mm Allen wrench. Support the pump head with your other hand while loosening the screws, alternating equally between the two. Moderate force may be required to remove the pump head.

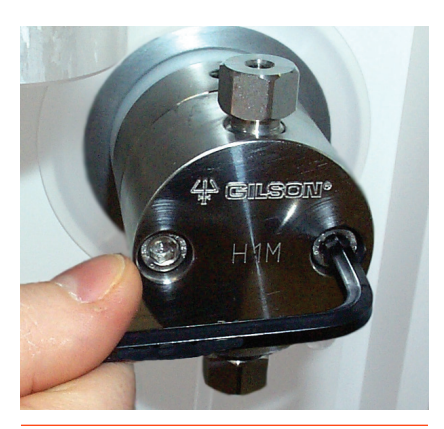

Figure 33 Loosening Pump Head Screws

#### **Disassemble Pump Head**

The following steps should be carried out on a clean, dry surface. No special tools are required.

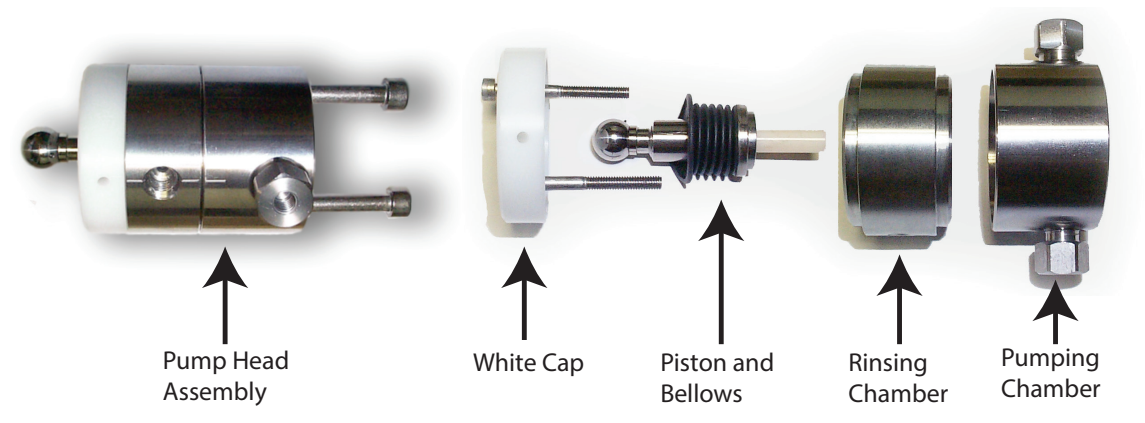

Figure 34

Complete Pump Head Assembly (left) and Disassembled Pump Head (right)

1. Undo the two retaining screws using a 3 mm Allen wrench (part number 4320302).

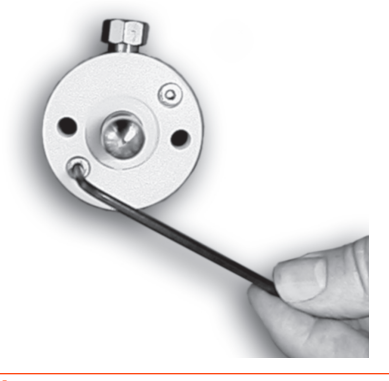

Figure 35 Initial Steps for Pump Head Disassembly

2. Remove the white cap and retaining screws.

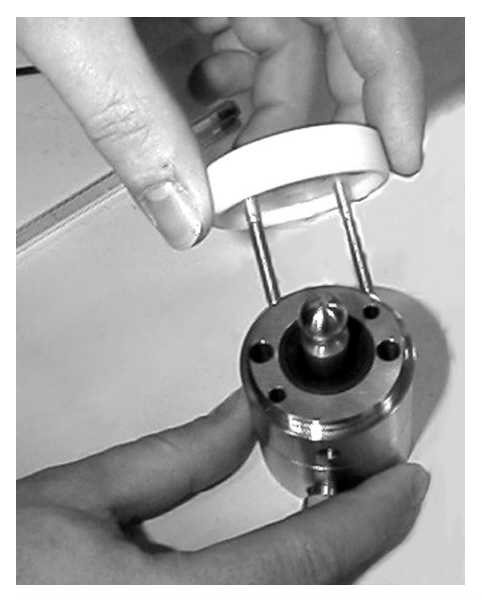

**Figure 36** Remove the White Cap and Retaining Screws

3. Pull the piston and bellows out of the body of the pump head.

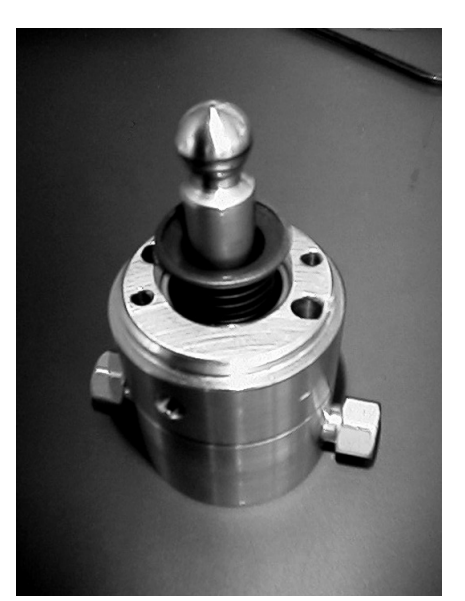

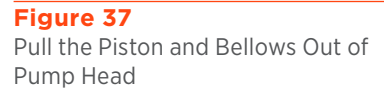

4. Pull apart the two halves of the pump head using a slight twisting motion.

#### **Piston Seals**

The nature of the liquid pumped is a major factor affecting longevity of the piston seal. The piston seal consists of a seal ring made of either graphite reinforced PTFE (black) or UHMWPE (yellow) and a spring made of Titanium (wire). It must be changed whenever a piston seal leak occurs.

Choose piston seals based on the solvents used:

• The black, polytetrafluoroethylene (PTFE) piston seals are generally best suited for use with tetrahydrofuran, hexane, methylene chloride, carbon dioxide, and low polarity solvents (part number 38013253 for H3 pump head).

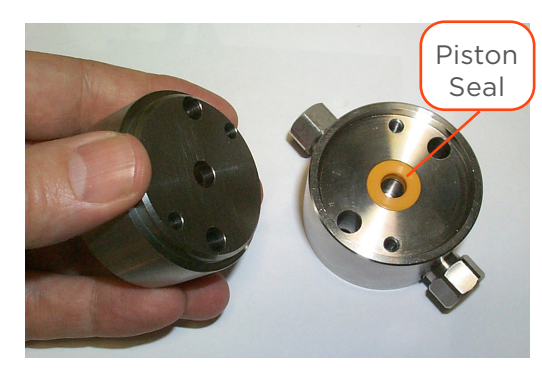

Figure 38 Piston Seal Location

• The yellow ultra-high-weight polyethylene (UHMWPE) piston seals are generally best suited for use with water, aqueous solvents, alcohols, acetonitrile, and polar solvents. Pump heads are supplied from the factory with the yellow seal (part number 38013261 for H3 pump head).

The piston, bellows, and spacer can also be replaced while the pump head is disassembled.

#### **Replace a Piston Seal**

The following steps should be carried out on a clean, dry surface. No special tools are required. These instructions assume that the pump head has been dismounted, removed and disassembled per the instructions in the previous section.

- 1. Remove the piston seal by carefully levering it out with the end of the Allen wrench. Discard the seal.
- 2. Clean out any debris from the seal recess using a soft cloth or an air line.
- 3. Push a new seal carefully into the recess.
- 4. Initialize and run-in the new seal(s) as described in **Run-In Procedure on page 52.**

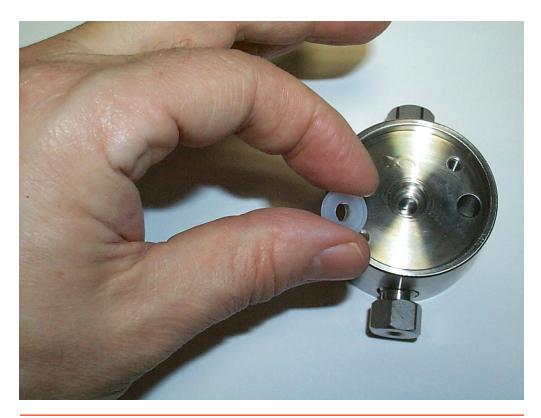

Figure 39 Piston Seal Removal

#### **Piston and Bellows**

The following steps should be carried out on a clean, dry surface. These instructions assume that the pump head has been dismounted, removed and disassembled per the instructions in the **Pump Head** section in this chapter.

Inspect the bellows for damage. If the piston bellows are cracked, damaged, corroded, or degraded by use, follow these instructions for removal and replacement.

NOTE

Although piston shafts vary in size, the procedure for bellows replacement is identical.

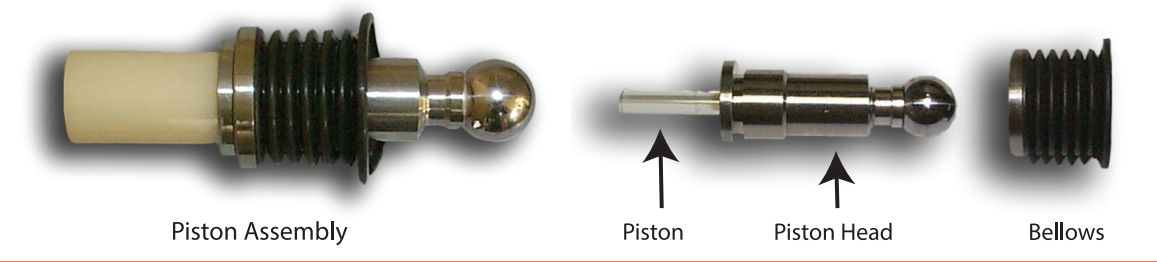

Figure 40

Intact H3 Piston Assembly (left) and Disassembled H1 Piston Assembly (right)

#### **Remove Bellows**

Use your thumbs to remove the bellows; moderate force is required. When removing the bellows, support the piston by the head, not by the shaft.

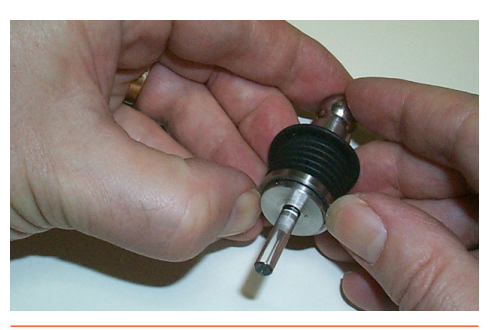

Figure 41 Removing the Bellows

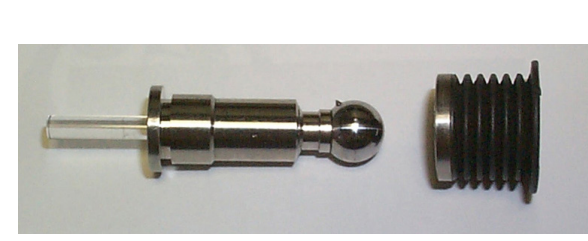

Figure 42 Individual Components (Piston and Bellows)

#### **Replace Bellows**

1. Insert the bellows tool (part number 38013235) into the open end of the bellows. This tool helps ensure that the orifice at the end of the bellows remains open while you work.

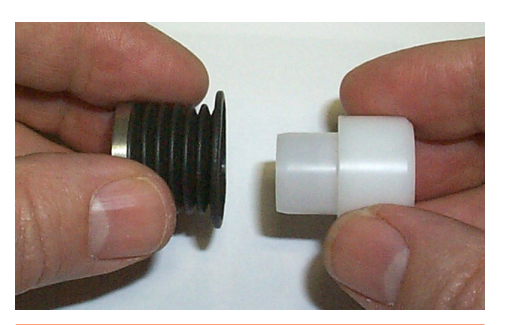

Figure 43 Inserting the Tool

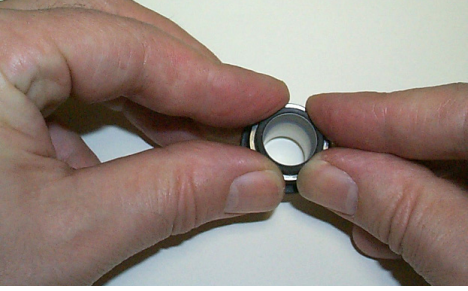

Figure 44 Opening the Orifice

- 2. Place the tool and bellows on a firm, flat surface.
- 3. Push down on the metallic ring using four fingers until the orifice grips the end of the tool on its own. The tool, which keeps the end of the bellows open, enables the bellows to be slid back into position.
- 4. Pull on the metallic ring at the end of the bellows until it can go no further; moderate force is required. When refitting the bellows, support the piston by the head, not by the shaft.

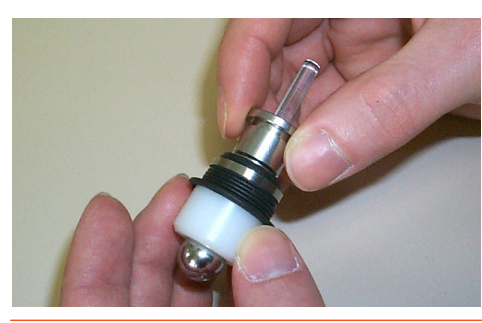

Figure 45 Refitting

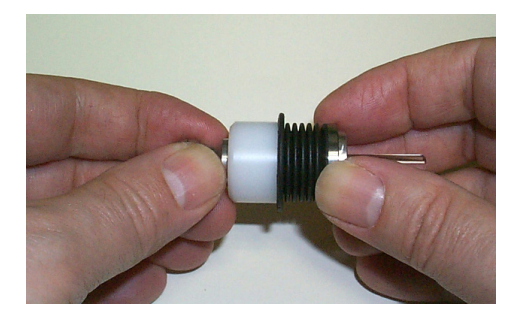

Figure 46 Pull on the Metallic Ring

5. Remove the tool and check that end of the bellows (with the metallic ring) is correctly seated against the piston collar.

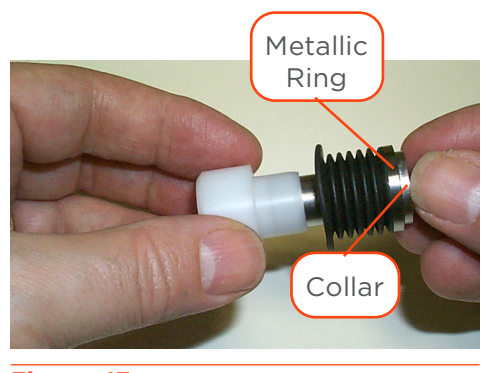

Figure 47 Metallic Ring and Piston Collar Seating

#### **Piston Rinsing Chamber**

Change the rinsing liquid at least once a week. For details, refer to **Piston Rinsing Procedure on page 36.** 

#### **Reassemble Pump Head**

The following steps should be carried out on a clean, dry surface.

- 1. Push the two halves of the pump head (rinsing and pumping chambers) together with a slight twisting motion.
- 2. Turn the rinsing chamber relative to the pumping chamber, until holes for the pump head retaining screws are aligned (because of the asymmetry of the holes there is only one correct position).
- 3. Check that the marks on the rinsing and pumping chambers are aligned.
- 4. Refit the bellows to a clean piston and insert the assembly fully into the rinsing chamber.

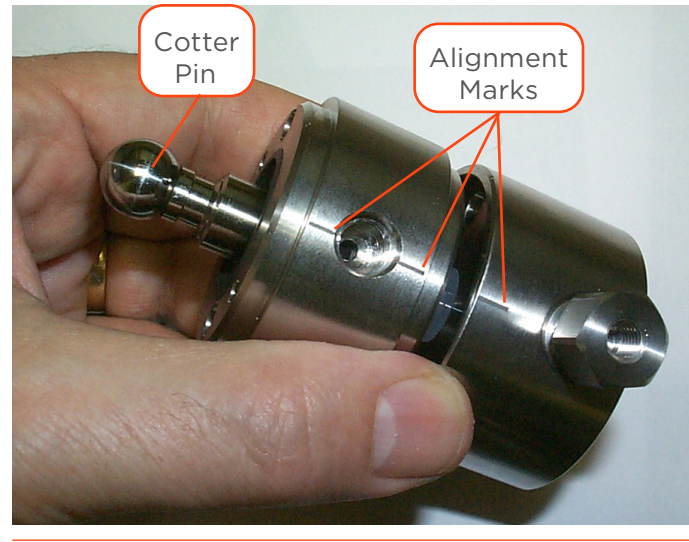

Figure 48 Correct Alignment of Chambers and Pistons

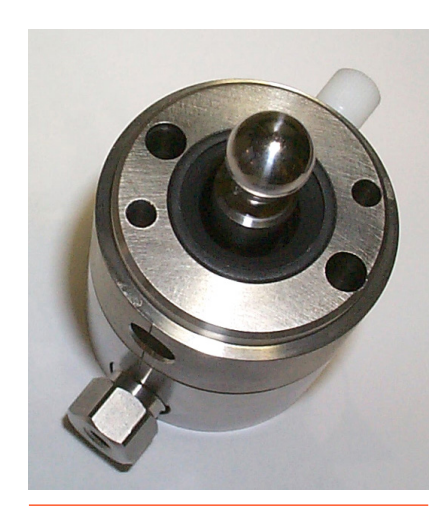

Figure 49 Correctly Seated Piston Assembly

- 5. Turn the piston until the small cotter-pin at the rounded end of the piston is in line (approximately) with the alignment marks on the pump head.
- 6. Refit the white cap, reinsert the screws, and progressively tighten them, making sure that the alignment marks are still correctly aligned (do not overtighten the screws).

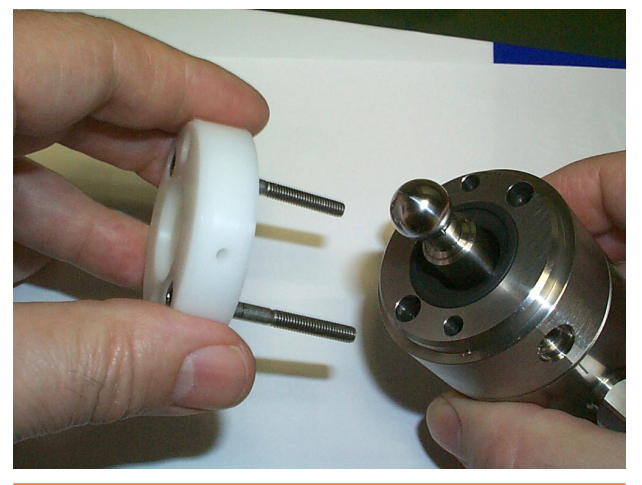

Figure 50 Refitting the White Cap

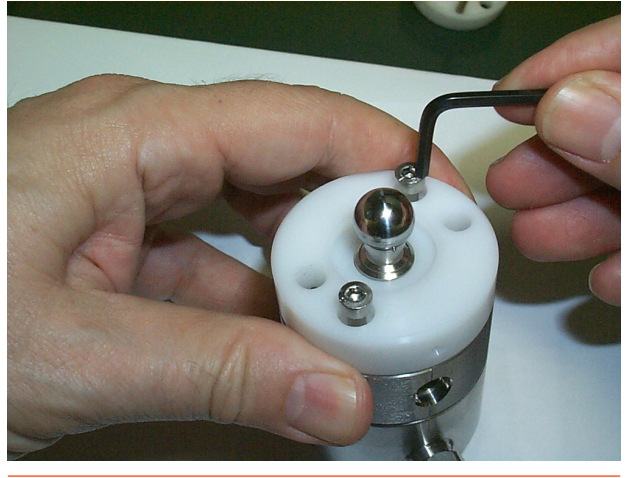

Figure 51 Tightening the Screws

NOTICE

Do not turn the piston after the head is reassembled, because it is possible to damage the bellows.

#### **Check Valves**

The check values are supplied as cartridges: one for the inlet connector and one for the outlet connector. The two check values, inlet and outlet, should be cleaned periodically to ensure reliable flow rates. Reliable flow rates will be achieved only if the check values are kept in good operating condition by proper care and maintenance.

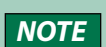

Check valve cartridges are identical for H3 pump heads, but the connectors for inlets and outlets are different for each. Because the dimensions of the threaded parts of the connectors are different, neither the connectors nor the cartridges are interchangeable.

The check valves must not be disassembled into sub-components. No check valve sub-component is available from Gilson.

#### **Cleaning a Check Valve**

This procedure is carried out with the check valves installed:

- 1. Open the purge valve on the PPMM to the drain position. Make sure the purge line is connected and directed to an appropriate waste receptacle.
- 2. Pump isopropanol (provided the current solvent and isopropanol are miscible).

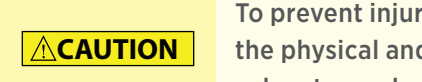

To prevent injury, observe good laboratory practices when handling solvents. Know the physical and chemical properties. Refer to the Material Safety Data Sheets for the solvents used.

- 3. When the pump head is full of isopropanol, stop the flow for at least 15 minutes, to dissolve any sticky deposits.
- 4. Reconnect the previous solvent and then pump the isopropanol to waste.
- 5. Check the flow rate. If the flow rate is still low, remove the check valve and then clean the check valve by blowing compressed air though it. If the flow rate is still low, replace the check valve.

#### **Replacing a Check Valve**

A check valve can be replaced without dismounting the head; however, the pump must first be powered off and the hydraulic tubing must be disconnected from the pump head.

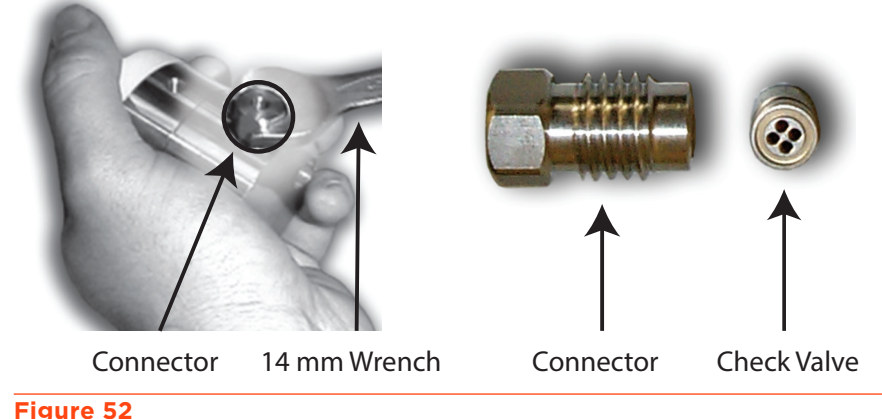

Check Valve Components

- 1. Loosen the connector with a 14 mm wrench, and then unscrew completely by hand.
- 2. Remove the check valve from the connector.
- 3. Make sure that the connector and pump head housing are clean.
- 4. Slide a new check valve into the connector.

**NOTE** The arrow on the cartridge must point in direction of solvent flow.

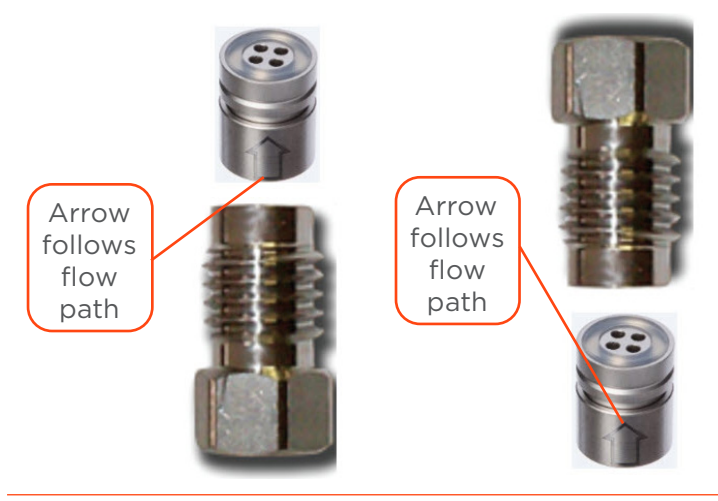

Figure 53 Inlet Check Valve (Left) and Outlet Check Valve (Right)

- 5. Screw the connector into the pump head housing.
- 6. Carefully tighten the connector using a torque wrench set to 7 Nm. Or, turn the connector using the 14 mm wrench until there is contact, then tighten the connector by turning it a further 30° in the clockwise direction. If leakage is observed, tighten the connector progressively until the leakage stops.
- 7. Run the pump and perform the Leak Test Procedure on page 52.

#### **Inlet Filters**

To protect the check valves, an inlet filter (part number 4957231) must be used with all solvents. Inlet filters must be in good condition for the pump to operate efficiently.

Clean the inlet filter using a suitable solvent. Change the inlet filter if you suspect that it has become plugged.

#### **Outlet Filter**

The outlet filter (part number 49571579) protects the injection valve and the column. A plugged outlet filter may cause pressure buildup and leaks. Check and clean the interior of the outlet filter routinely and, when necessary, replace the filter cartridge.

#### CLEANING THE OUTLET FILTER

- 1. Unfasten the outlet filter from the steel tubing with the supplied 11 mm wrench (part number 4340431).
- 2. Unfasten the filter from the column or injector tubing with the supplied 11 mm wrench.
- 3. Separate the two halves of the filter casing with your hands.
- 4. Rinse the interior of both halves of the casing using a suitable solvent.
- 5. Replace the filter cartridge.
- 6. When you reinstall the filter cartridge, place it in the black (downstream) half of the casing to ensure that the cartridge is properly seated before reassembling the filter casing.
- 7. Reassemble the filter casing, using moderate force and then refit the filter to the pump and re-prime the system, and check for leaks.

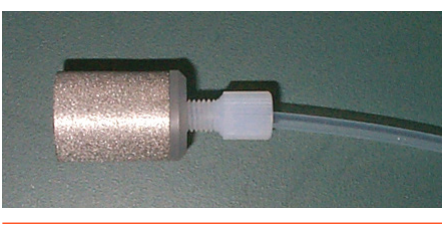

Figure 54 Inlet Filter

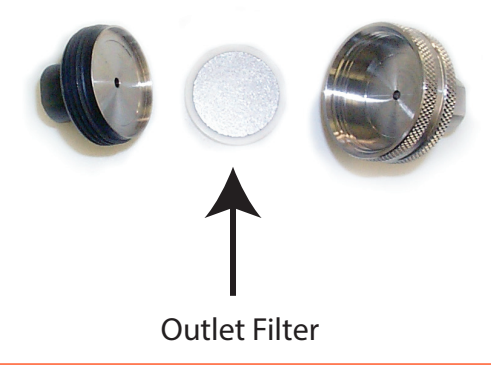

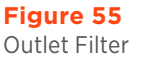

#### **Maintenance Procedures**

#### Leak Test Procedure

This test consists of pressurizing the pump to a user selectable pressure in a closed hydraulic circuit. The outlet from the pump (filter) should be sealed with the supplied plug before running the test. Use manual control in TRILUTION LC to start the pump at a slow flow rate and allow the pump to reach a pressure of 150 bar (2176 psi). Stop the pump once the pressure is reached. (Alternatively, use error handling in TRILUTION LC to stop the pump once the pressure is reached as part of an application run.) If during the next five minutes the pressure decay is less than 10%, then the test is successful.

#### **Run-In Procedure**

Whenever using a new pump head or a new piston seal, it is strongly recommended to follow this run-in procedure.

- 1. Run the pump unloaded for 1-2 minutes at 20% of nominal flow rate with methanol or isopropanol.
- 2. Run the pump at maximum operating pressure for 4–5 minutes. While running, check for any leaks.
- 3. Repeat the first step, but for 30 minutes.

#### **Resetting Maintenance Logs**

- 1. Select Edit > GLP > Maint from the Startup Screen on the 333 Pump control panel.
- 2. Select **Reset** to clear values.
- 3. Navigate the screen with directional arrows to set hour limits for the following values: Seal, In CV, Out CV, and Piston.

#### **Fuse Replacement**

- 1. Power off the instrument and disconnect the power cord.
- 2. Locate or order replacement fuses. (Extras were provided with the instrument.)
- 3. Place a small screwdriver or a fingernail under the tab on the fuse drawer to detach it from its receptacle on the rear panel. The fuse drawer will remain hinged to the instrument.

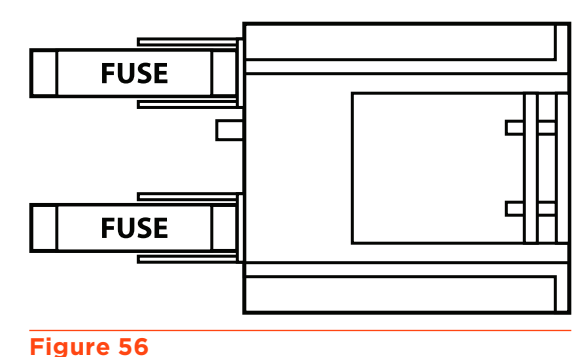

Fuse Replacement

- 4. Replace both fuses. Use only fuses with the rated current and specified type as listed on the rear panel of the instrument.
- 5. Insert the fuse drawer into its receptacle on the rear panel.

Chapter 5

# TROUBLESHOOTING

#### IN THIS CHAPTER

- Error LED (333 Pump) | 54
- Error Messages (333 Pump) | 55
- Troubleshooting | 56
- Repair and Return Policies | 58

When troubleshooting, try to check each part of the system independently. Check the solvent bottles, the connections between the bottles and pump heads, inlet filters, outlet filters, and so on. Check each component in the circuit, even if it is new.

To receive notification of and to designate instructions for response to error states in TRILUTION LC, users must define parameters in the **Method - Error Handling** tab. Error messages appear on the control panel display or are indicated by the ERROR light.

#### Error LED (333 Pump)

The ERROR light may activate (steady red) for any of the following reasons:

- A pump motor has ceased to function or has been asked to function in a way that is not possible.
- Communication has failed with a connected pump.
- Pressure limits have been exceeded (high, File 21 and low, File 22). Any attempt to run a file that does not exist will activate the error LED.
- Restart after a power failure has attempted to start File 23. If the file does not exist, the software will stop the pump and activate the ERROR LED.
- Input #2 was closed, attempting to start File 23. If the file does not exist, the software will stop the pump and activate the ERROR LED.
- A maintenance counter limit has been reached. See **Resetting Maintenance Logs on page 52.**
- Pump operation will cease when the maintenance counter limit is reached, even if a method program is running.
- The audit trail is saturated.
- There is an invalid setting.

#### Error Messages (333 Pump)

Many types of messages are displayed on the screen; for instance, errors that occur during the entry of a method program or configuration parameters. For this type of error, the software displays messages that explain the required corrective action. However, there are some critical error situations that can occur during or after a run.

| Message                                                                      | Corrective Action                                                                                                    |
|------------------------------------------------------------------------------|----------------------------------------------------------------------------------------------------|
| Pressure lower than 'X'<br>Pressure higher than 'Y'<br>Input 2 was activated | Check for leaks<br>Check configuration parameters<br>Check method parameters                                                                                                    |
| Power restored after failure                                                 | The latest run could be invalid. Check the system before a possible rerun of this file                                                                                          |
| Channel 'Z' failing                                                          | Failure may be caused by a blockage (tubing,<br>check valve, etc.)<br>Check the hydraulics, especially Channel 'Z'<br>Check configuration parameters<br>Check method parameters |
| Communication fails with 'N'                                                 | Check that pump 'N' is switched on<br>Check GSIOC ID and connections                                                                                                    |
| File does not exist                                                          | Check that you are trying to run a valid file<br>Check that any linked files are valid                                                                                          |
| Maintenance limit is passed for 'M'                                          | Service item 'M' and reset the counter<br>See <b>Resetting Maintenance Logs on page 52</b>                                                                                      |
| Validation process has restored default parameter(s)                         | Check all method program and configuration parameters                                                                                                    |
| RAM error contact your Gilson representative                                 | Contact your local Gilson representative                                                                                                    |

#### Troubleshooting

When troubleshooting, try to check each part of the system independently; try one solution at a time and proceed in a systematic way.

#### **Electrical Problems**

| Problem                                           | Possible Causes                                                         | Solutions                                                                                                  |
|---------------------------------------------------|-------------------------------------------------------------------------|----------------------------------------------------------------------------------------------------|
| Pump does not operate—no<br>POWER indicator LED   | No power or fuse blown                                                  | Check fuses, plug in power cord, switch on at rear                                                         |
| Pump does not operate—no<br>ON indicator LED      | Pump is not operational                                                 | Press the ON/OFF key on the indicator panel                                                                |
| Pump does not stop at the end<br>of a run         | Not programmed                                                          | Program a flow rate of zero<br>and a composition of zero at<br>the desired end time for all<br>solvents    |
| Error LED lights up                               | Various                                                                 | See text                                                                                                   |
| Slave pump does not operate                       | No GSIOC communication                                                  | Check GSIOC cable(s) are<br>connected correctly between<br>pumps and that GSIOC ID #s<br>are correctly set |
| Pump 'X' is missing message appears on the screen | No GSIOC communication or<br>the Slave Pump ('X') is not<br>switched on | Switch on the Slave Pump,<br>check GSIOC connectors, the<br>baud rate and ID of the slave                  |

4

#### **Hydraulic Problems**

| Problem                                              | Possible Causes                                     | Solutions                                                |
|------------------------------------------------------|-----------------------------------------------------|----------------------------------------------------------|
|                                                      | Inlet tubing is loose<br>Nut and/or ferrule damaged | Tighten the connectors<br>Replace the nut and/or ferrule |
| Air bubbles in both the inlet and the outlet tubings | Inlet filter is plugged                             | Clean or replace the inlet filter(s)                     |
|                                                      | Refill time is too short                            | Increase the refill time; refer to <b>page 37</b>        |
| Air bubbles in the outlet tubing only                | Loose connection of outlet                          | Tighten connectors                                       |
| Leaks from a pump head                               | Defective piston seal                               | Replace the defective seal                               |
|                                                      | Leaks                                               | Check the all plumbing for leaks                         |
|                                                      | Air entering upstream from the head                 | Check the upstream connections                           |
| Abnormally low flow rate                             | Plugged inlet filter                                | Replace inlet filter                                     |
|                                                      | Defective check valve                               | Clean or replace the check valve                         |
|                                                      | Incorrectly mounted pump head                       | Remount the pump head                                    |
|                                                      | Plugged outlet filter                               | Clean or replace outlet filter                           |
| Abnormally high pressure                             | Column particle size too small<br>or plugged column | Change or flush column                                   |
|                                                      | Mobile phase viscosity too high                     | Use lower viscosity solvents or increase temperature     |
|                                                      | Mixer volume too small                              | Increase mixer volume                                    |
| Baseline noise, periodic pulses                      | Air in the hydraulics                               | Prime the pump, degas the solvent                        |
|                                                      | Faulty pressure module                              | Contact your Gilson<br>representative                    |

NOTE

Contact your local Gilson representative or techsupport@gilson.com for assistance resolving problems described in this chapter.

#### **Repair and Return Policies**

#### **Before Calling Us**

Your local Gilson representative will be able to serve you more efficiently if you have the following information:

- Serial number and model number of the instruments involved
  - The serial number is located inside the door on the right side of the pump.
- Installation procedure you used
- List of concise symptoms
- List of operating procedures and conditions you were using when the problem arose
- List of other devices connected to the instrument and a description of those connections
- List of other electrical connections in the room

#### Warranty Repair

Units covered under warranty will be repaired and returned to you at no charge. If you have any questions about applicability, please contact your local Gilson representative.

#### **Non-Warranty Repair**

For out-of-warranty repairs, contact your local Gilson representative who will discuss service options with you and can assist in making arrangements to return the equipment, if necessary.

#### **Return Procedure**

Contact your local Gilson representative to obtain authorization before returning any Gilson equipment. To return a piece of equipment:

- Carefully pack the unit to prevent damage in transit. Check with your local Gilson representative regarding proper method of shipment. No responsibility is assumed by Gilson or your local Gilson representative for damage caused by improperly packaged instruments. Indicate the authorization on the carton and on the packing slip.
- Always insure for the replacement value of the unit.
- Include a description of symptoms, your name, address, phone number, and purchase order to cover repair costs, return and shipping charges, if your institution requires it.

#### Unit End-of-Life

When a unit reaches the end of its useful life, refer to **www.gilson.com** for directions and information on the end-of-life policy. This is in accordance with the European Union Directive on Waste Electrical and Electronic Equipment (WEEE).

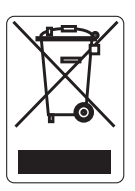

Appendix A

## **REPLACEMENT PARTS**

#### IN THIS CHAPTER

- 333/334 HPLC Pumps | 59
- Hydraulic | 59
- Pump Head | 61
- Electrical | 61
- Miscellaneous (Tools, Power Cords, Cables, etc.) | 62
- Service Part | 62

#### 333/334 HPLC Pumps

| PART NUMBER | DESCRIPTION                                                                                   |
|-------------|-----------------------------------------------------------------------------------------------|
| 38103331    | 333 Pump (110 and 220V), Primary Solvent, Dual-Piston, Reciprocating Master Pump              |
| 38103341    | 334 Pump (110 and 220V), Secondary Solvent, Dual-Piston, Reciprocating Remote Controlled Pump |

#### Hydraulic

#### **Tubing and Fittings**

| PART NUMBER | DESCRIPTION                                                                 |
|-------------|-----------------------------------------------------------------------------|
| 38013363    | 333/334 Rinse Plumbing Kit                                                  |
| 38013364    | Inlet Tubing Assembly                                                       |
| 4957231     | Inlet Filter, 20 μm, 5/16-24, 3/16 (A-231A)                                 |
| 49571579    | Outlet Filter Assembly, Prep, 2.1mm Through, 10µm, 333 Pump                 |
| 4957331     | Outlet Filter, Stainless Steel, 10 $\mu\text{m}$ , 1.6 mm (ID) x 19 mm (OD) |
| 49041040    | Nut, 316 steel, 10-32 TPI, for 1.6 mm (1/16") tubing (Upchurch U400)        |
| 49041045    | Ferrule, 316 steel, 10-32 TPI, for 1.6 mm (1/16") tubing (Upchurch U401)    |
| ·           | TUBING AND FITTINGS CONTINUED ON PAGE 60                                    |

| PART NUMBER | DESCRIPTION                                                                      |
|-------------|----------------------------------------------------------------------------------|
| 380133552   | Tubing, Stainless Steel, Left Pump to Outlet Tee, 33X Pumps                      |
| 380133562   | Tubing, Stainless Steel, PPMM to Outlet Filter                                   |
| 380133542   | Tubing, Stainless Steel, Right Pump to Outlet Tee, 33X Pumps                     |
| 380133742   | Tubing, Stainless Steel, Outlet Tee to Pressure, Purge, and Mixing Module (PPMM) |
| 38013357    | Tubing, FEP, Inlet Tee to Right Pump Head, 33X Pumps                             |
| 38013358    | Tubing, FEP, Inlet Tee to Left Pump Head, 33X Pumps                              |
| 380133592   | Tubing, Stainless Steel, Horizontal, 334 Tee to 333 PPMM                         |
| 380132582   | Tubing, Stainless Steel, Vertical, 334 Tee to 333 PPMM                           |
| 49090000    | Tee, HOKE, P2TTT-316                                                             |
| 38013319    | Adapters, Male, 1/4-28 (TPI), Female, 10-32 (TPI), 1mm Through, 11 μL            |
| 490310236   | Ferrule, 316 Stainless Steel for 3.2 mm (1/8") Tubing                            |
| 490310235   | Nut, Stainless Steel, 1/4-28 (TPI) for 3.2 mm (1/8") Tubing                      |
| 38013367    | Tubing, 2.1 X 3.2, 500 mm, SS                                                    |
| 49934609    | Tubing, 1 x 1.6 x 600 mm, 471 μL                                                 |
| 38013372    | OQ Plumbing line, 333/334                                                        |
| 38013368    | Tubing, 0.13 X 1.6 X 185 mm, SS, 2 μL (seal replacement)                         |
| 471078702   | Tubing, FEP, 0.085 ID X 0.124 OD (Waste tubing)                                  |
| 49041015N   | Ferrule, 1/8", ETFE, Natural (P-300N)                                            |
| 490410315   | Nut, 1/4-28 ETFE (P-315)                                                         |
| 490310478   | Plug, Stainless Steel, 1/4-28 (TPI), 333/334                                     |
| 490410557   | Plug, White, Delrin, 5/16-24 (TPI), P-557                                        |
| 4904101381  | Nut, White, Delrin, 5/16-24 (TPI) with 1 mm Through                              |
| 490410133N  | Ferrule, Tefzel®, 3/16", P-133N                                                  |
| 38013251    | Drain Nut, 5/16-24, 4.8mm Tubing, TFE (Rinse Plumbing)                           |

4

#### **Pump Head**

PART NUMBER 38013257

PUMP HEAD PARTS

| PART NUMBER | DESCRIPTION                   |
|-------------|-------------------------------|
| 38013311    | Spacer, Rear, PEEK            |
| 3801335301  | Chamber Body H3               |
| 3801335302  | Rinsing Body Chamber H3       |
| 38001000    | Outlet Check Valve Chamber H3 |
| 3801335304  | Inlet Check Valve Chamber H3  |

#### **Piston Seals**

| PART NUMBER | DESCRIPTION                                               |
|-------------|-----------------------------------------------------------|
| 38013253    | Piston Seal, Black, PTFE, Ti spring, for H3 Pump Head     |
| 38013261    | Piston Seal, Yellow, UHMWPE, Ti spring, for H3 Pump Heads |

#### **Piston Assembly and Bellows**

| PART NUMBER | DESCRIPTION                                                            |
|-------------|------------------------------------------------------------------------|
| 38013262    | Piston assembly with bellows, for H3 pump head                         |
| 38013238    | Bellows, fluoroelastomer, piston rinsing compartment, for H3 pump head |

#### **Check Valve Cartridge**

| PART NUMBER | DESCRIPTION                                          |
|-------------|------------------------------------------------------|
| 38013254    | Inlet/Outlet Check valve cartridge, for H3 pump head |

#### **Electrical**

| PART NUMBER | DESCRIPTION |
|-------------|-------------|
| 6736004007  | Fuse, 6.0A  |

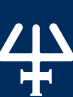

DESCRIPTION H3 Pump Head

#### Miscellaneous (Tools, Power Cords, Cables, etc.)

| PART NUMBER | DESCRIPTION                                                        |  |
|-------------|--------------------------------------------------------------------|--|
| 38013280    | Solvent Bottle tray                                                |  |
| 38013228    | Tubing clip, PP, for 3.2 mm, 1/8" for bottle tray                  |  |
| 38013229    | Tubing clip, PP, for 4.8 mm, 3/16" for bottle tray                 |  |
| 38073202    | Drip pan, PP, with drain tubing (silicone, 4 x 6 mm, 1000 mm)      |  |
| 470223639   | Tubing, silicone, 4 x 6 mm, 1 meter (drip pan tray)                |  |
| 7080318107  | Power Cord for 110V                                                |  |
| 7080316106  | Power Cord for 220V                                                |  |
| 36610101    | Spanner for tubing nuts, 6.3-7.9 mm (1/4"-5/16")                   |  |
| 38013236    | Spanner for check valve holder, 14 mm                              |  |
| 4320302     | Allen wrench, 3 mm (rear-end, to release pump head)                |  |
| 4320502     | Allen wrench, 5 mm (front-end, to remove pump head)                |  |
| 38013235    | Bellows mounting tool, POM, white, piston assembly, for pump heads |  |
| 4340431     | Wrench, Open End, 3/8 and 7/16" (9 and 11 mm), Double Ended        |  |
| 36078143    | GSIOC Cable, Shielded, 30"                                         |  |
| 638310512   | 10-pin Terminal Block Connector for Input and Output Contacts      |  |
| 638314512   | 14-pin Terminal Block Connector for Output Contacts                |  |
| 36460058    | Priming Syringe, Glass, 10 mL                                      |  |
| 38013234    | Glass bottle (Piston Rinse)                                        |  |

#### **Service Part**

Replacing this part may require assistance from your technical service representative.

| PART NUMBER | DESCRIPTION                                  |
|-------------|----------------------------------------------|
| 38013342    | 333 Pressure, Purge and Mixing Module (PPMM) |

4

Appendix B

# **COLUMN HOLDER**

#### IN THIS CHAPTER

- Installation | 63
- Part Numbers | 64

#### Installation

The column holder attaches to the left side of the pump. Three pairs of column support, fitted with clips for different diameter columns, are provided in the kit.

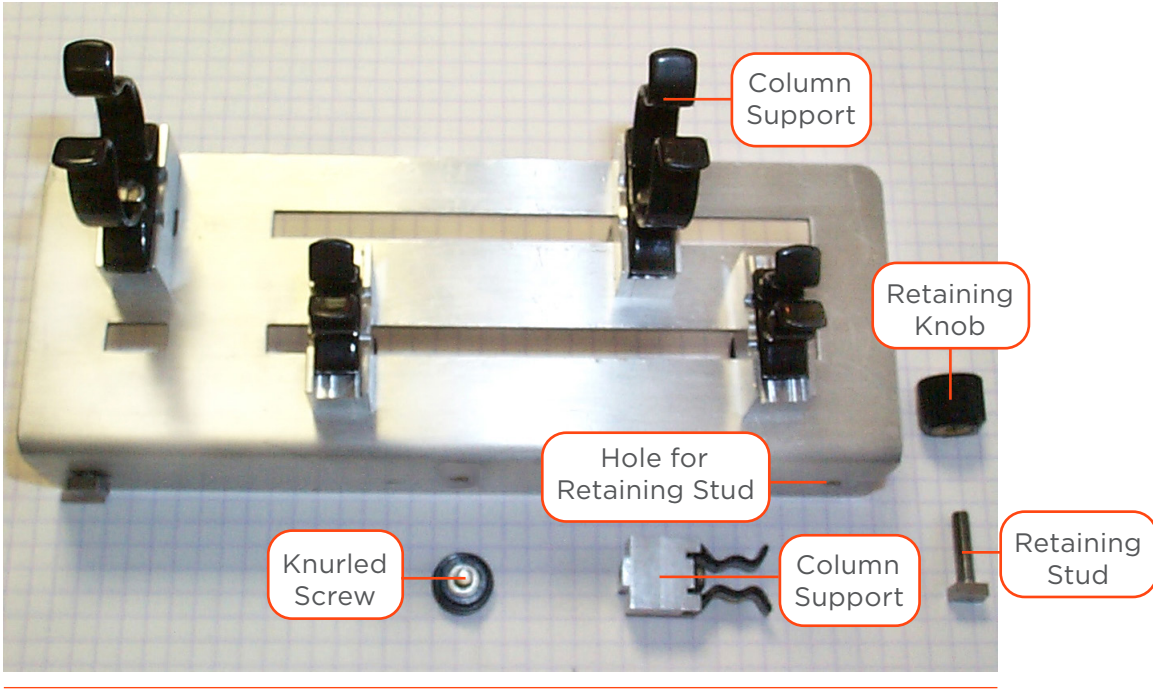

Figure 57 Column Holder

#### **Holder Installation**

- 1. Loosely fit the retaining stud.
- 2. Slide the studs into the tops of the retaining slots at the side of the pump.
- 3. When the holder is correctly positioned, fully tighten the retaining knobs.

#### **Support Installation**

- 1. Push one of a pair of column supports into either of the slots.
- 2. Fix the column support in position using a knurled screw.
- 3. Repeat for the second column support but don't fully tighten the screw.
- 4. Slide the second column support along the long slot to match the length of the column.

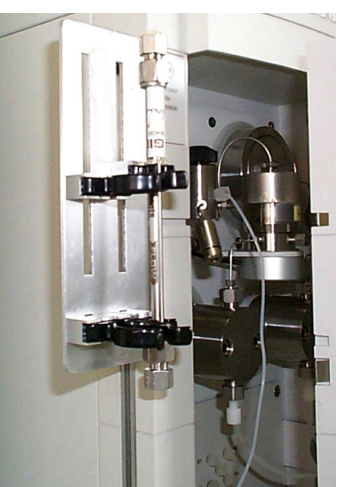

Figure 59 Support Installation

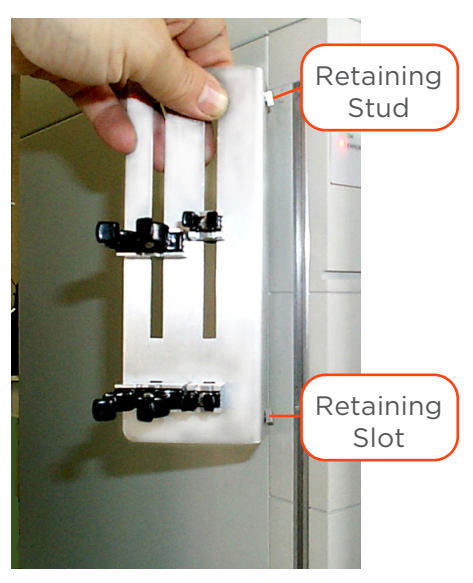

Figure 58 Holder Installation

5. Fully tighten the screws.

#### **Part Numbers**

| PART NUMBER | DESCRIPTION                                      |
|-------------|--------------------------------------------------|
| 38013203    | Column holder, equipped for 2 to 20 mm ID column |
| 380132661   | Column holder clips, 1/4" (2 mm), 2/pk           |
| 380132662   | Column holder clips, 1/2" (10 mm), 2/pk          |
| 380132663   | Column holder clips, 1" (20 mm), 2/pk            |

Appendix C

# INJECTOR

#### IN THIS CHAPTER

- Injection Valve Holder | 66
- Connection to Injector | 66
- Part Numbers | 66

#### **Injection Valve Holder**

The injection valve holder has two pairs of holes, one pair is for mounting the valve in the vertical position and the other is for mounting the valve in the horizontal position.

#### **Holder Installation**

- 1. Loosely fit the retaining studs to either pair of holes.
- 2. Slide the feet into the top of the retaining slot at the side of the pump.
- 3. When the holder is securely positioned, fully tighten the retaining feet knobs.

#### Valve Installation

- 1. Secure the valve body to the holder using two screws.
- 2. Fit the valve handle, as described in the documentation supplied by the valve manufacturer.

#### **Connection to Injector**

For flow rates lower than 10 mL/min, use the  $0.25 \times 1.6 \times 550$  mm tubing (part number 49931559). For flow rates higher than 10 mL/min, use the  $0.5 \times 1.6 \times 500$  mm tubing (part number 49933509).

Figure 61 Valve Installation

#### **Part Numbers**

| PART NUMBER | DESCRIPTION                                                                  |
|-------------|------------------------------------------------------------------------------|
| 38013205    | Valve holder with manual Rheodyne 7725i injection valve                      |
| 38013206    | Valve holder without valve                                                   |
| 49931559    | Tubing, 316 steel, 0.25 x 1.6 x 550 mm, 27 $\mu L$ (to injector, <10 mL/min) |
| 49933509    | Tubing, 316 steel, 0.5 x 1.6 x 500 mm, 98 $\mu L$ (to injector, >10 mL/min)  |

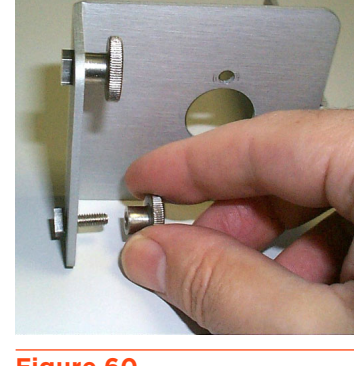

Figure 60 Holder Installation

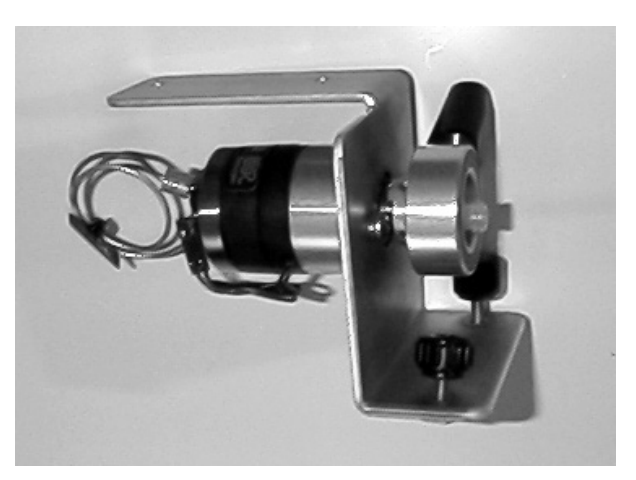

# FRONT PANEL CONTROL

#### IN THIS CHAPTER

- Using the Control Panel | 68
- Electrical Connections | 69
- Basic Control Configurations | 70
- Hardware Configuration | 72
- Safety Functions | 74
- Electrical Contacts | 76
- Manual Operations | 78
- Entering Method Programs | 80
- Method Program Worksheet | 84
- File Management | 86
- Good Laboratory Practice (GLP Functions) | 88
- Running a Method Program | 92

This appendix chapter details the steps involved in using the front control panel for the 333/334 HPLC Pumps.

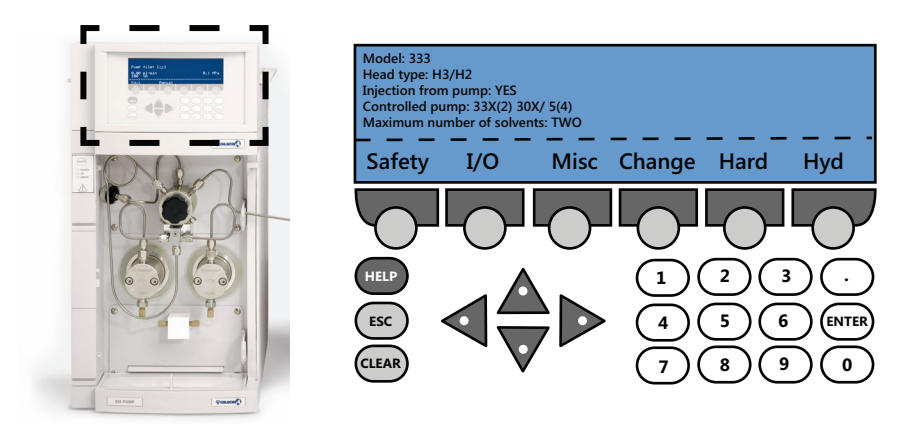

Figure 62 333 HPLC Pump Control Panel and Diagram

#### **Using the Control Panel**

#### **Display Unit**

The top of the screen displays input fields and configuration details. The bottom of the screen displays up to six menu items above the soft key buttons.

#### **Keypad**

The keypad consists of the entire pressable area of the control panel.

#### SOFT KEYS

Six circular buttons below the menu items on the display unit. Pressing a soft key selects the function displayed directly above it, such as **Run, Edit, Misc**, etc.

#### **ARROW KEYS**

Directional buttons used to navigate the screen.

#### NUMERIC KEYS

0 through 9 and a decimal (.)

#### ENTER

Used to confirm selections and store values into memory.

#### HELP

Displays detailed help messages and indicates the screen number.

#### **CLEAR**

Cancels values before they are entered into memory.

#### ESC

Used to return to the previous screen.

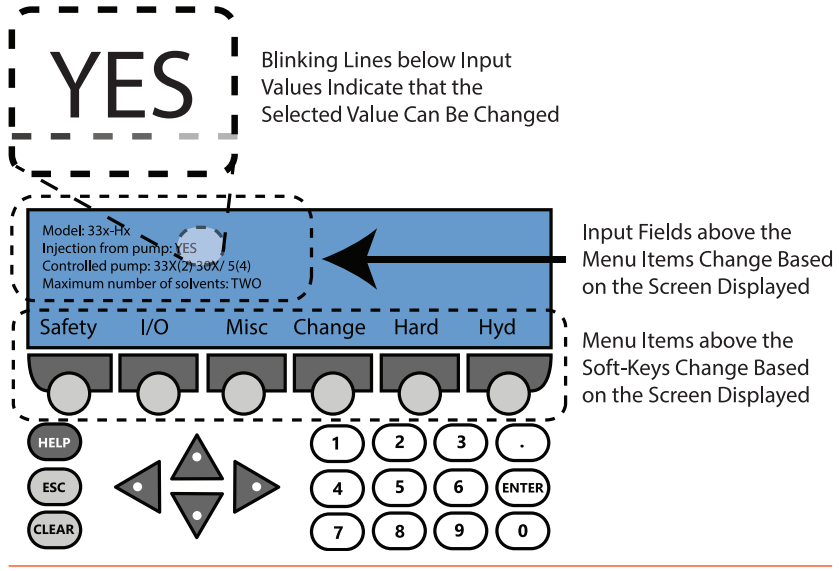

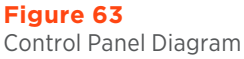

#### **Electrical Connections**

For instructions to make input/output contact connections, refer to Contact Connections on page 22.

#### **Input Signals**

Four pairs of terminals of the right-hand socket are dedicated to specific software-related input functions:

| Contact      | Function                                                                                                    | Pin<br>Location |
|--------------|----------------------------------------------------------------------------------------------------|-----------------|
| START/END    | Used to start (Open -> Close) and stop<br>(Close -> Open) a program.                                                                                | 1               |
| PAUSE/RESUME | Used to pause (Open -> Close) and<br>resume (Open -> Close) a program<br>currently running. The pause may be<br>configured with or without flow.    | 3               |
| INPUT (WAIT) | Used to signal to the method program<br>currently running that the external<br>equipment (e.g., fraction collector,<br>sampling injector) is ready. | 5               |
| EMERGENCY    | Used to signal to the pump software to start a Safety Program File (24).                                                                            | 7               |

#### **Output Signals**

Two outputs on the right-hand socket are dedicated to outputting signals:

| Contact                                   | Function                             | Pin<br>Location |
|-------------------------------------------|--------------------------------------|-----------------|
| Digital Output Converted to Analog (0–1V) | Used to connect to analog recorders. | 9               |
| Analog Output (143–1000mV)                | Used for pressure.                   | 10              |
|                                           |                                      |                 |

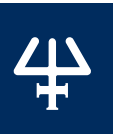

#### **Basic Control Configurations**

A 333 Pump can be used alone or as a master pump to control up to two other solvent pumps (333 Pump or 334 Pump). It may also be used to command an injection pump.

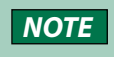

Additional solvent pumps are always connected hydraulically to the pressure, purge, and mixing module (PPMM) of the 333 Pump.

#### Hydraulic Connections for Gradient or Isocratic Mixtures

The 333 Pump can be configured to control the flow and composition of the mobile phase on a time variant (gradient) or a time invariant (isocratic) basis, when associated with a 334 Pump. Thus, you can pump gradients using two solvents, or you can pump in isocratic mode after mixing Solvent A (from one pump) and Solvent B (from the other).

For a binary gradient configuration, connect a 333 Pump to a 334 Pump. Solvent B is routed via the outlet tee of the 334 Pump to an inlet on the PPMM of the 333 Pump, where the two solvents are mixed. When three solvents (ternary) are to be combined, a second slave pump can be connected to the PPMM.

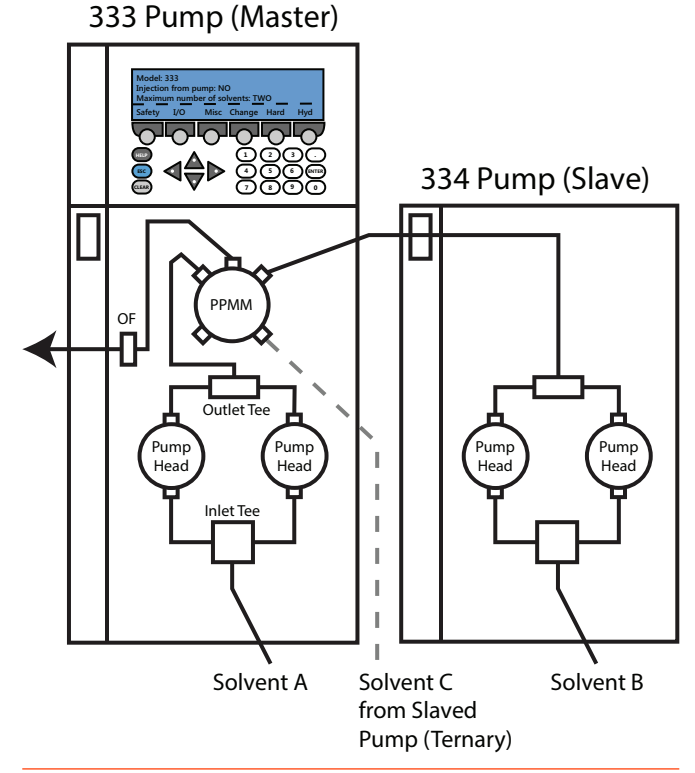

**Figure 64** Hydraulic Configuration Diagram

# FRONT PANEL CONTROL

#### MAKING THE HYDRAULIC CONNECTIONS TO AN EXTERNAL INJECTOR

- 1. Connect from the outlet filter of the 333 Pump to the downstream injector.
- Connect solvent line A to the inlet tee piece on the 333 Pump.
- Connect solvent line B to the inlet tee piece on the 334 Pump.
- Connect horizontal (part number 380133592) or vertical (part number 380132582) tubing from the tee piece of the 334 Pump to the inlet of the PPMM of the 333 Pump.
- 5. Prime the system. See **Hydraulic Priming on page 78**.

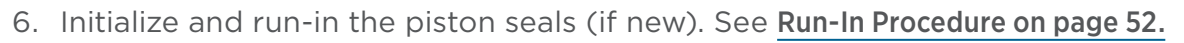

#### Software Setup

- 1. Switch on the pump(s). The initialization screen will appear briefly.
- 2. Check or set the GSIOC IDs for the devices. See GSIOC ID on page 21
- 3. Make the electrical connections between the instruments, including the GSIOC cable linking the 333 Pump to controlled devices.
- 4. Check the software configuration. Makes changes as needed.
  - a. Press Edit > Config > Hard.
  - b. Make sure the correct device is selected before advancing to the next step. The selected ID will blink. Use the **Up** and **Down** arrows to navigate.
  - c. Press Change at the Hardware Configuration screen.
  - d. Press **Esc** to leave the **Hardware Configuration** screen and advance to the **Configuration** screen. The screen displays whether injection from pump is available, the names of controlled devices, and the maximum number of solvents.

Alternatively, press **Scan** at the **Hardware Configuration** screen to identify any connected pumps. Their configured IDs will appear on the **Hardware Configuration** screen.

You are now ready to create your method program file(s).

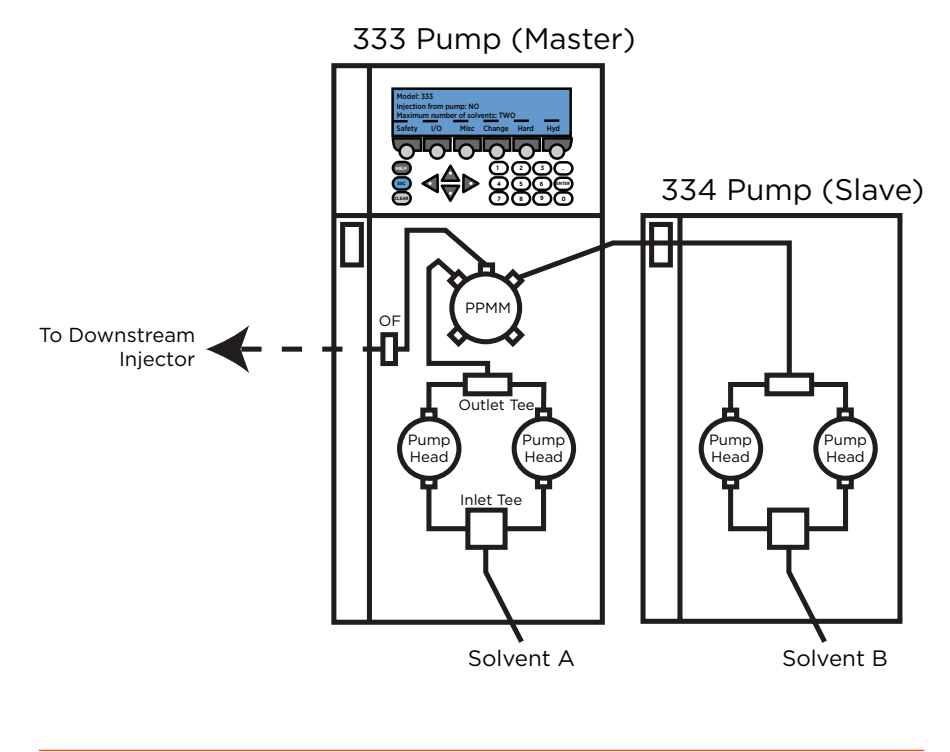

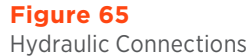

# 4

#### Hardware Configuration

#### Adding Solvent and Injection Pumps

A 333 Pump can control one or two additional solvent pumps and an injection pump. The controlled pumps must be assigned as follows:

Extra Solvent (id2): 333 Pump or 334 Pump

Extra Solvent (id3): 333 Pump or Figure 66 334 Pump Hardware C

**Injection (id4):** 30X Pump if an injection (sample) pump is present.

#### Hardware Configuration

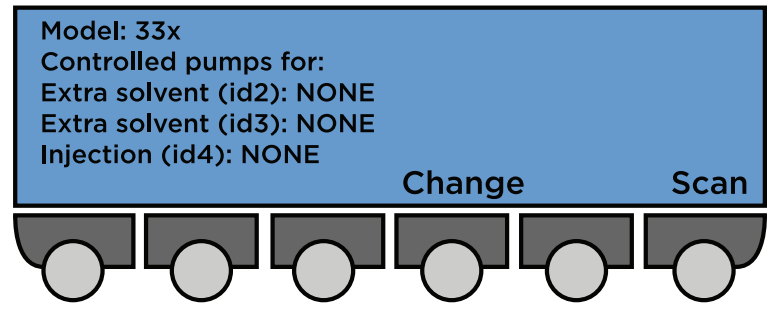

Figure 66 Hardware Configuration Screen

Navigate from the **Start** screen to the **Hardware Configuration** screen by pressing: **Edit > Config > Hard.** 

- 1. Press Change to switch the value of Extra Solvent (id2) from NONE to 33X.
- 2. Press Enter. An additional Extra Solvent (id3) line will appear.
- 3. Press the **Up** or **Down** arrows to navigate between Extra Solvent and Injection lines. A blinking line will appear below the selected value.
- 4. Press **Change** to add or remove solvent or injection pumps, as needed.
- 5. Press Enter to confirm your selection.
- 6. Press **Esc** when finished to return to the **Configuration** screen.

#### **Configuring a Solvent Pump**

- 1. Check that the head corresponds to the type fitted; press **Change** to modify the type configured, press **ENTER** to confirm. For 333/334 Pumps the head type must be H3.
- 2. You will see one solvent channel per pump (A, B, or C). For each select the solvent type and enter a value for **Inlet Pressure** (0-50 MPa); that is the pressure at the inlet to the pump head.
- 3. For each solvent channel (A, B, C), use the arrow keys to select a solvent name (or enter a value for compressibility), press **Change** to select another solvent, press **ENTER** to confirm.

#### **Configuring an Injection Pump**

From the **Start** screen, press **Edit > Config** to reach the **Configuration** screen.

- Ensure that the Injection from Pump line is selected. If an injection pump was not selected at the Hardware Configuration screen, this option will not be available.
- 2. Press **Change** to switch the value from NO to YES.

#### **Configuration Screen**

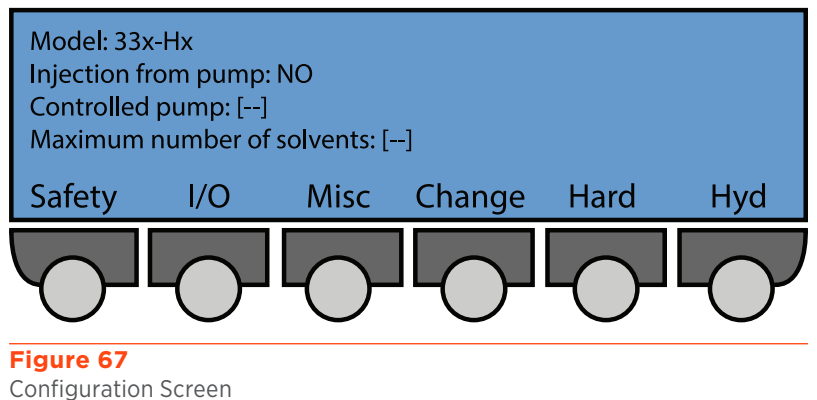
- 3. Press **ENTER** to confirm selection.
- 4. From the **Configuration** screen press **Hyd > Inject** to navigate to the **Injection** screen.
- 5. Press the **Down** or **Up** arrows to select one of the following parameters:
  - **Refill Time**: The duration of the piston return stroke (125-1000 ms). If cavitation occurs, enter a higher value.
  - **Inlet Pressure**: Use the keypad to enter the desired value.
  - **Head Type**: Select the installed pump head.
  - Sample: Identical to the Solvent Selection screens. The compressibility values will be automatically selected for the solvents listed; however, selecting OTHER will require the manual entry of compressibility in Mbar<sup>1</sup>.

**Injection Screen** 

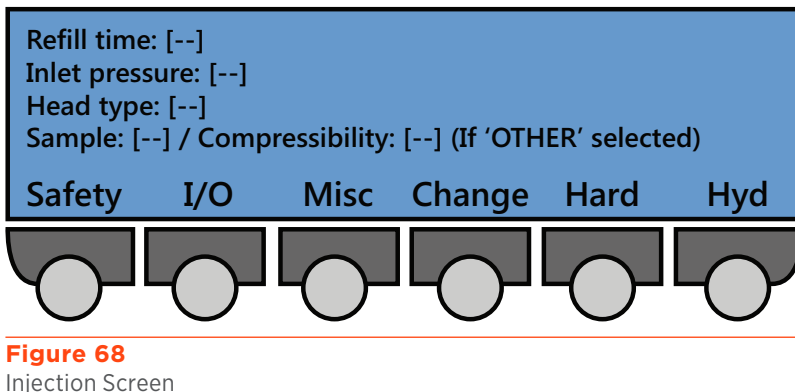

6. Key in the desired value, then press **ENTER** to confirm the selection.

# **Adjusting the Hydraulics**

Initializing the piston of the injection pump can improve injection precision at low flow rates.

From the **Start** screen, press **Edit > Config > Hyd > Adjust** to reach the **Adjust Hydraulics** screen.

Press **Change** to switch the value of the **Initialize Piston before Injection** line from **NO** to **YES**.

# Safety Functions

**Pressure Limits Screen** 

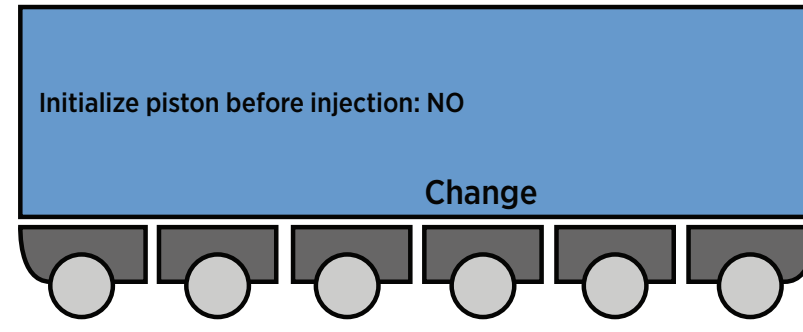

Figure 69 Adjust Hydraulics Screen

**Adjust Hydraulics Screen** 

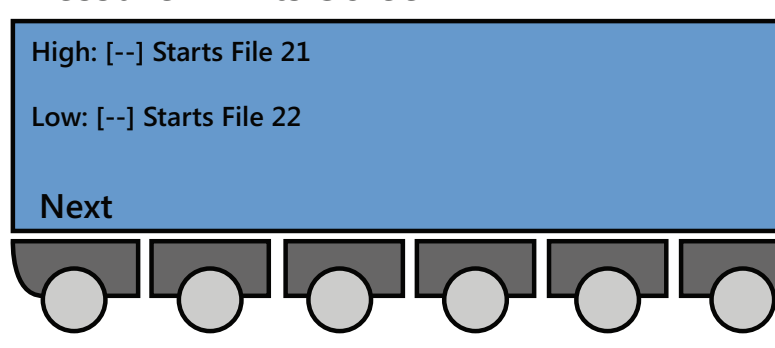

### Figure 70

Pressure Limits Screen

From the **Start** screen press **Edit > Config > Safety** to reach the **Pressure Limits** screen that shows the high and low pressure limits and the associated safety files.

- 1. Use the **Up** or **Down** arrows to navigate to the High or Low lines, then key in the desired values. The range is 0-21 MPa for the high and low limits.
- 2. Press **ENTER** to confirm your choice.

| NOTICE Pressure limits are model and configuration dependent and subject to automated validation.   NOTICE Ensure that the pressure limits entered are suitable for the safe and correct operation of your system. |
|----------------------------------------------------------------------------------------------------|
|----------------------------------------------------------------------------------------------------|

NOTEIf File 21 is being executed, the pressure limit is automatically raised by 10%; then if the new<br/>pressure limit is passed, the pump stops.<br/>When the low pressure limit is crossed by decreasing values, the effect is delayed by 0.3 minute.<br/>The delay is to allow the Method Program to continue if an air bubble creates a brief and abrupt<br/>pressure decrease.

3. Press **Next** to advance to the **Other Safety Functions** screen.

The following options will be available:

- When power restored after failure:
  - Start File 23
  - Continue from Same File
  - Stop
- Input 2 close starts file [--] •
- Malfunction sounds beeper alarm: YES / NO

# **Other Safety Functions Screen**

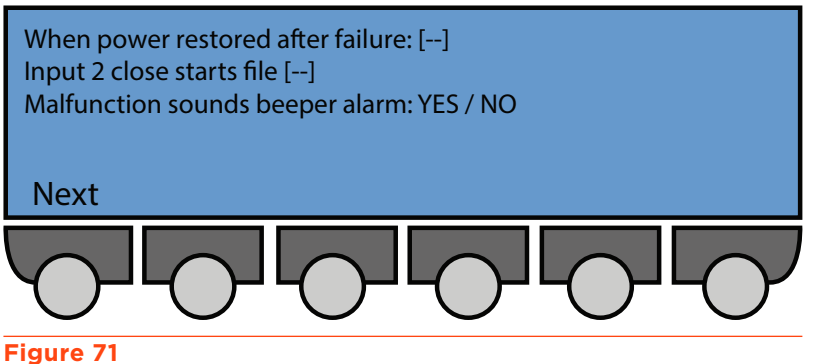

Other Safety Functions Screen

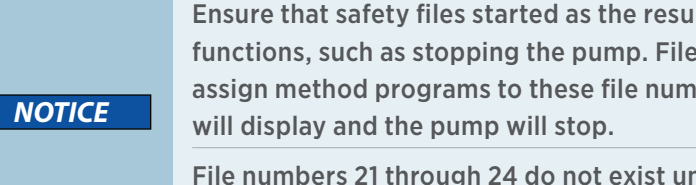

Ensure that safety files started as the result of values entered here perform the desired functions, such as stopping the pump. Files 21 through 24 are reserved for safety files. Do not assign method programs to these file numbers. If you do not create the file, an error message

File numbers 21 through 24 do not exist until you create the safety programs. Check that these programs function correctly to ensure the desired level of protection.

- 4. Use the **Up** or **Down** arrows to navigate to each option. Press **Change** to cycle through available selections for each option.
- 5. Press **ENTER** to confirm your selection.

# **Electrical Contacts**

From the **Start** screen select **Edit > Config > I/O** to navigate to the **Electrical Contacts** screen.

- 1. Press the **Up** or **Down** arrows to navigate to one of the following options:
  - Input pause: WITH FLOW or WITHOUT FLOW. When an input signal is received, this option either continues or stops flow.
- select Electrical Contacts

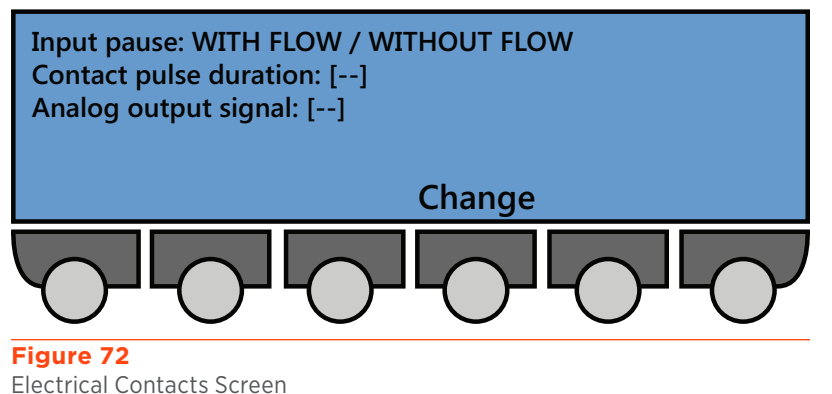

- Contact pulse duration: Set the length of an output pulse to a value between 0.01 and 1.00 minutes.
- Analog output signal: Set the output signal to follow: pressure, flow rate, composition (%A, %B, or %C, depending on hardware setup). If you select one of the composition parameters, the **Delay Volume** line will appear with options (0 to 90mL) to get the best synchronization between the programmed profile and the detected profile.
- 2. Press **Change** on the **Input pause** line to cycle through the options.
- 3. Press **ENTER** to confirm.
- 4. Key in values for the **Contact Pulse Duration** line.
- 5. Press ENTER to confirm.
- 6. Press **Change** on the **Analog Output Signal** line to cycle through the options FLOW, PRESSURE, or composition (%A, %B, or %C).
- 7. Press **ENTER** to confirm.
- 8. If %A, %B, or %C is selected, key in values for the **Delay Volume** line that appears once you've selected the composition parameters.
- 9. Press **ENTER** to confirm.

# **GSIOC ID and Miscellaneous**

From the **Start** screen press **Edit > Config > Misc** to navigate to the **Miscellaneous** screen.

- 1. Press the **Up** or **Down** arrows to navigate to one of the following options:
  - **GSIOC unit id**: (0-63). This must be done if the 333 Pump is slaved to another pump or if the default ID (#1) conflicts with other equipment.
  - Bit (Baud) rate: 333 Pump (External, 1200, 2400, 4800, 9600, 19200)
  - Turn off display after 'X' minutes: Not used.
  - Screen contrast
- 2. Key in the value for the GSIOC Unit ID line.
- 3. Press **ENTER** to confirm.
- 4. Press **Change** on the **Bit Rate** line and then select **External**, **1200**, **2400**, **4800**, **9600**, or **19200**. External is the recommended setting.
- 5. Press ENTER to confirm your selection.
- 6. Press Next to view the second Miscellaneous screen.
- 7. Press Change to switch the value of Turn Off Keypad Beeper (NO or YES).
- 8. Press **Prev** to return to the first **Miscellaneous** screen.
- 9. Press Units to navigate to the Select Units screen.
- 10. Use the **Up** or **Down** arrows to navigate to the following options:
  - Flow rate: ml/min or liter/h
  - Pressure: MPa, bar, or Psi
  - Injection volume: µl, ml, or l
- 11. Press Change to alter values for the Flow Rate, Pressure, or Injection Volume line.
- 12. Press **ENTER** to confirm.

# Miscellaneous

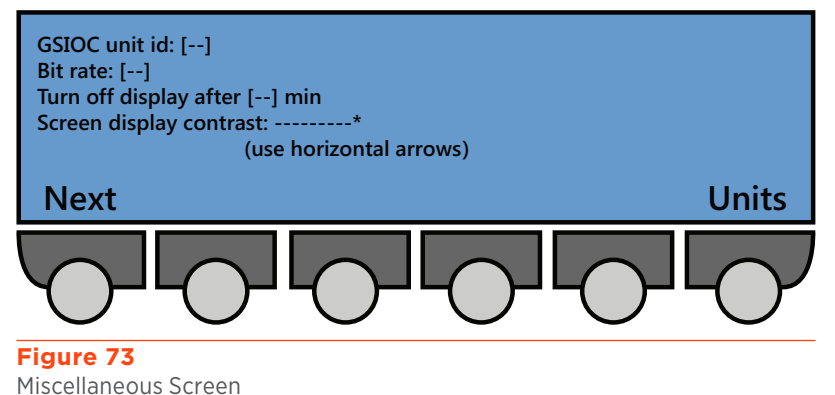

# **Manual Operations**

# Hydraulic Priming

From the **Start** screen press **Manual > Prime** to reach the Prime Screen.

Priming is an essential precursor to operating any pump. Any actively associated pump (333, 334, or 30X) can be primed from the 333 Pump (master).

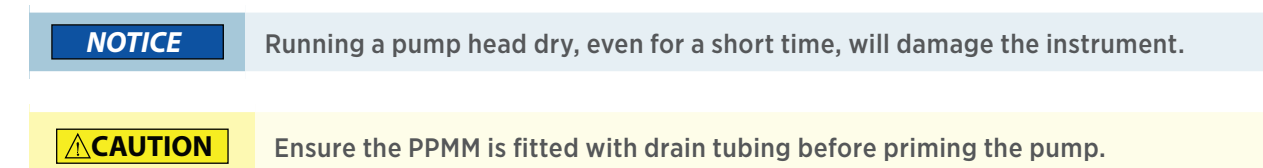

- 1. Fill the solvent bottle(s) with degassed, high pressure liquid chromatography (HPLC) grade solvent(s) and immerse the filter connected to the inlet tubing for each pump into the solvent.
- 2. Open the purge valve on the PPMM.
- 3. Press the **Start** soft key to prime the corresponding channel. Self-priming is generally achieved after two minutes. If self priming is achieved, skip to step 8. If not, press **Stop**, and then perform steps 4–7.
- 4. Disconnect the drain tubing from the purge valve, then replace it with a priming syringe (part number 36460058) equipped with its adapter.
- 5. Press **Start**, then draw solvent into the syringe while continuing to pump. When solvent appears in the syringe, press **Stop**.
- 6. Reconnect the tubing and continue priming for as long as is necessary. No bubbles should be present in the solvent flowing through the tubing. Press **Stop** to stop pumping.
- 7. Repeat the procedure for other pumps in the system as needed.
- 8. Press **ESC** to return to previous screen. All pumps must be stopped before you can leave the **Prime** screen.

# NOTICE

While priming, the low pressure limit is inactive. To protect the column, the high pressure limit is automatically set to 30 bar (435 psi). If the purge valve was not opened, the screen displays the following message: Open Purge Valve.

9. After priming, use the GLP function **Seal** to initialize the piston seals (if new). See <u>Seal Test Procedure on page 91.</u>

# **Manual Flow Control**

### From the **Start** screen press **Manual > Flow** to reach the **Manual Flow Control** screen. Use the **Up** or **Down** arrows to change values for the following options:

- Ramping time: (0 to 9999 minutes) The time given to changing the current flow to the desired flow.
- Flow rate: (0 to 200 ml/min)
- **Composition**: (0 to 100) for %B or %A (if more than one pump is configured)

# **Manual Flow Control**

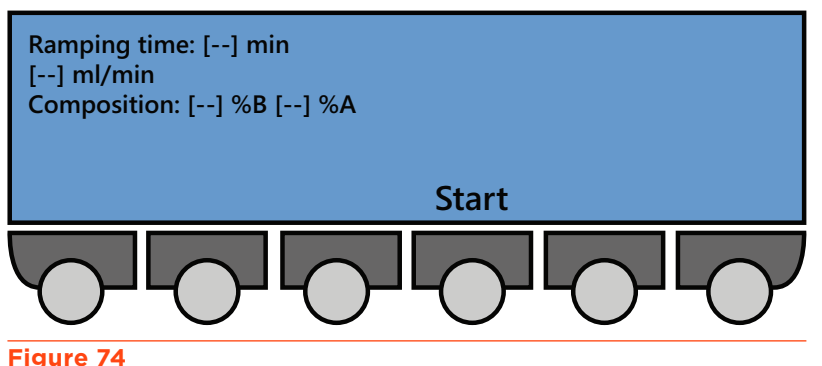

Manual Flow Control Screen

- 1. Key in the values for the Ramping time, Flow rate, and Composition lines.
- 2. Press ENTER to confirm.
- 3. Press **Start** to begin pumping after ramping to the desired flow rate and composition. The **Start** button is available only if the values demanded are different from the actual values.
- 4. Press **Stop** to immediately stop pumping. The **Stop** button is available only if the flow rate is not equal to zero.
- 5. Press **End** to interrupt the ramp. The **Manual Flow** screen appears; however, pumping still continues.

## **Output Contacts**

From the Start screen press Manual > Output to reach the Operate Output Contacts screen. Use the Right or Left arrows to navigate to outputs 1 through 4. Press the Open, Close, or Pulse soft keys to change the state of each contact:

- Open to set the contact to normally open.
- Close to set the contact to normally Operate Output Contacts Screen closed.

### • Pulse to change the state (open or closed) of the contact.

# **Operate Output Contacts**

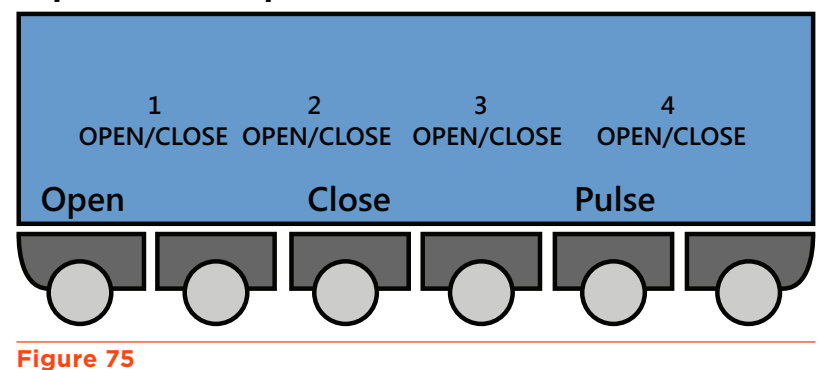

# **Entering Method Programs**

Creating and editing method program files is detailed in the following sections. You are advised to check and correct the configuration parameters before using the edit functions to create a list of events and the related parameters (flow rates, volumes, composition, etc.)

Creating a method program file consists of two different steps: 1) assigning a file number and 2) entering a list of events that you want to occur at the times that you specify. However, it is recommended that you list the events required by your method program, on paper, before attempting to create the file. See <u>Method Program Worksheet on page 84</u> for a sample.

Method program files (1-20) can be looped and linked to other files.

Safety program files (21-24) are created in exactly the same way as method program files.

# **Creating and Editing Method Program Files**

From the Start Screen press **Edit > File** to access the **File Directory** screen.

- Use the Up, Down, Right and Left arrow keys to select a file number. Unassigned files will appear as '--,' whereas pre-assigned files will appear in brackets.
- Press the Edit soft key to confirm and edit the selected file and navigate to the Edit Method screen. Alternatively, press the Create soft key on an unassigned space to create a new file. The following options will be available:
  - Method File: Displays the current file and is not selectable.
  - Number of Loops: Indicates the number of times the method file is run before it completes or links to a separate method program file.
  - When finished, link file to: Indicates the file to be run once the current program file is complete.

# **File Directory**

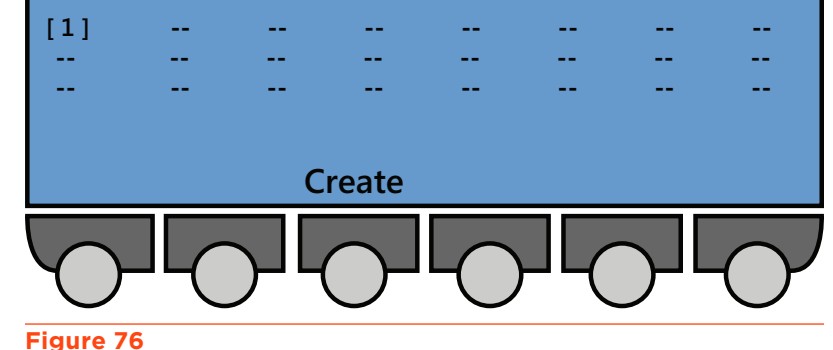

File Directory Screen

# Edit Method

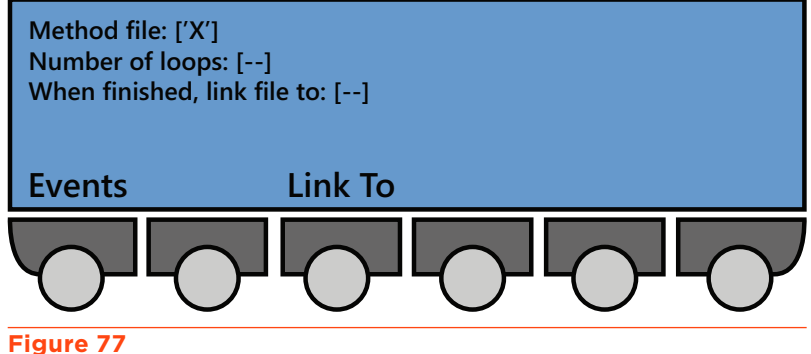

Edit Method Screen

- 3. Key in values for the Number of Loops and When Finished, Link File To line.
- 4. Press **ENTER** to confirm your selection(s). The **Link To** soft key will only appear after the **When Finished, Link File To** line has been selected.
- 5. Press the **Events** soft key to reach the **Events List** screen.

- Press the Up or Down arrows to navigate to an event. If no events exists for that file, the Edit Method File X screen will appear to create an event.
- Press the Select soft key to advance to the Edit Method File X screen. The following soft keys will be appear, allowing users to precisely define the parameters of their method program on various Events screens: Flow, Comp, Wait, Output, Other, and Inj,

# Edit Method File X Select an event type Flow Comp Wait Output Other Inj

### Figure 78 Edit Method File X Screen

# NAVIGATION

- **Delete**: Press the **Delete** soft key to remove an event from a file.
- **Create**: Press the **Create** soft key to create the first event in a new file or the first event of this type in an existing file.
- Time (Flow): Press the Time (Flow) soft key to toggle between injection flow rate and duration.
- Add: Press the Add soft key to add an event to a file.
- List: Press the List soft key to review the events currently present in a file.
- Select: Press the Select soft key to choose an event type to add to the file.
- **Confirm**: Press the **Confirm** soft key to affirm the value entered.
- **Consump**: Press the **Consump** soft key from the **Edit method** screen to display the solvent consumption (per loop).

### INPUTTING FLOW EVENTS

Users must define the flow parameters for each event. The software will automatically ramp the mobile phase flow rate up or down based on the start and end values, which are updated and sorted as the user enters new events.

- 1. Press the **Flow** soft key on the **Edit Method File X** screen.
- 2. Key in the event time (0-9999 minutes) and flow rate. Press **ENTER** after each selection is keyed-in.
- 3. Press the **Confirm** soft key once the event values are set.
- 4. Press the **Add** soft key to add a new event.
- 5. Repeat Steps 2-4, as needed.

### INPUTTING COMPOSITION EVENTS

- 1. Users must define the composition parameters for each event. The software will automatically ramp the mobile phase composition up or down based on the start and end values.
- 2. Press the **Comp** soft key on the **Edit Method File X** screen.
- 3. Key in the start time value (0–9999 minutes) and compositions (e.g., 3% B and 97% C) for the event. Press **ENTER** after each selection is keyed-in.
- 4. Press the **Confirm** soft key.
- 5. Press the **Add** soft key to add a new event.
- 6. Repeat Steps 2-5, as needed.

### INPUTTING WAIT EVENTS

- 1. Press the **Wait** soft key on the **Edit Method File X** screen.
- 2. Key in the start time value (0-9999 minutes), and then press ENTER.
- 3. Press **Change** to switch the value of the operation between OPEN and CLOSE.
- 4. Press **ENTER** to confirm your selection.
- 5. Press the **Confirm** soft key.
- 6. Press the **Add** soft key to add a new event.
- 7. Repeat Steps 2-6, as needed.

### INPUTTING OUTPUT CONTACT EVENTS

- 1. Press the **Output** soft key on the **Edit Method File X** screen.
- 2. Key in the start time value (0-9999 minutes), and then press ENTER.
- 3. Key in the output contact number (1 through 4).
- 4. Press ENTER.
- 5. Press the **Change** soft key to switch the operation of the output to OPEN, CLOSE, or PULSE, and then press **ENTER**.
- 6. Press the **Confirm** soft key.
- 7. Press the **Add** soft key to add another event.
- 8. Repeat Steps 2-7, as needed.

### INPUTTING INJECTION EVENTS

- 1. Press the **Inj** soft key on the **Edit Method File X** screen.
- 2. Key in the start time value (0-9999 minutes), and then press ENTER.
- 3. Key in injection volume.
- 4. Press ENTER.
- 5. Key in flow rate or injection duration.
- 6. Press ENTER.

NOTE

Press the Flow/Time soft key to toggle between time and flow views.

7. Press the **Confirm** soft key.

# **Looping Method Files**

Method files can be looped to repeat operations. From the **Start** screen press **Edit > File >** "Select File Number" **> Edit** to reach the **Edit Method** screen.

Key in the value (1-999) for the **Number of loops** line.

### Press ENTER.

# **Linking Method Files**

Method files can be linked to each other to operate as a chain. From the

Start screen press Edit > File > "Select File Number" > Edit to reach the Edit Method screen.

Edit Method Screen

- 1. Use the **Down** arrow key to navigate to the **When Finished, Link to File** field.
- 2. Press the Link To soft key.
- 3. Key in the file number.
- 4. Press ENTER.

# **Listing Events in Method Files**

From the Start Screen press **Edit > File >** "Select File Number" **> Edit** to reach the **Edit Method** screen.

- 1. Press the **Events** soft key.
- 2. Use the **Up** or **Down** arrows to navigate the list of events.

# NOTE

Parameters may be changed from the list of events. Use the Up or Down arrows to navigate the list of events and use the Left and Right arrows to move the cursor from one parameter field to another. After keying in each new value, press ENTER to confirm the value.

# Navigation

- Press the **Delete** soft key to erase an event. Press **Yes** to confirm the deletion or **No** to return to the previous screen.
- Press the **Time/Flow** soft key to toggle between the injection flow rate and duration view.
- Press the **Change** soft key to switch the state of an output.
- Press the **Select** soft key to edit an event.

# **Edit Method**

Method file: ['X'] Number of loops: [--] When finished, link file to: [--] Events Link To

# Method Program Worksheet

| File Number:     |       |         | Method Name |            |            |           |
|------------------|-------|---------|-------------|------------|------------|-----------|
| Setup Parameters |       |         |             |            |            |           |
| Pressure         |       |         | High limit= |            | Low limit= |           |
| Number of pumps= |       | Loops=  |             | Link file= |            |           |
| Pump Line        | Model | Solvent | ID          | Refill     | Comp       | Head Size |
| A                |       |         |             |            |            |           |
| В                |       |         |             |            |            |           |
| С                |       |         |             |            |            |           |
| D or Inj         |       |         |             |            |            |           |

| I/O Operations |         |       |          |  |  |
|----------------|---------|-------|----------|--|--|
| Time           | Contact | State | Function |  |  |
|                |         |       |          |  |  |
|                |         |       |          |  |  |
|                |         |       |          |  |  |
|                |         |       |          |  |  |
|                |         |       |          |  |  |
|                |         |       |          |  |  |
|                |         |       |          |  |  |

| Program Steps |      |       |                 |
|---------------|------|-------|-----------------|
| Step No       | Time | Event | Operation Event |
| 1             |      |       |                 |
| 2             |      |       |                 |
| 3             |      |       |                 |
| 4             |      |       |                 |
| 5             |      |       |                 |
| 6             |      |       |                 |
| 7             |      |       |                 |
| 8             |      |       |                 |
| 9             |      |       |                 |
| 10            |      |       |                 |

# **File Management**

From the **Start** screen press **Edit > File** to reach the **File Directory** screen. The soft keys on this screen will change based on the locked [\*x] or unlocked status [x] of the file number highlighted.

# File Directory [Locked File]

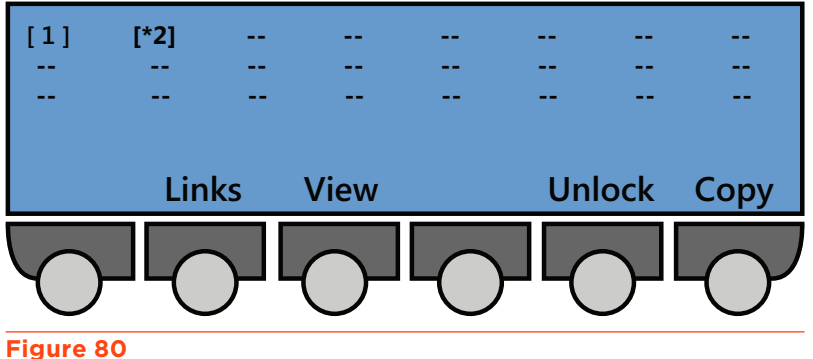

File Directory Screen [Locked File]

# File Directory [Unlocked File]

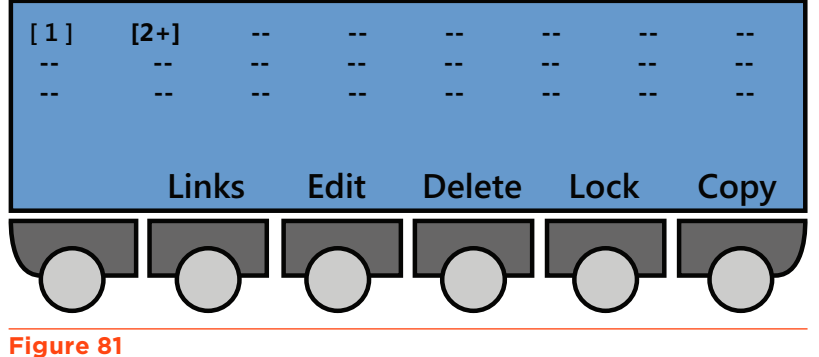

File Directory Screen [Unlocked, Linked]

# Create File

Navigate to an empty file space on the **File Directory** screen using the arrow keys and press the **Create** soft key.

# **Edit File**

Navigate to a file number using the arrow keys and press the **Edit** soft key. File numbers will appear as '[#]' when the file is unedited, '[\*#]' when the file is locked, and '[#+]' when the file contains a link to another file.

# **View File**

Navigate to a file number using the arrow keys and press the **View** soft key. This options allows users to view a locked file, using the same screen as the Edit Method, but without the possibility of using the **Delete** soft key to remove the events from the file currently selected, or to delete the file itself. However, you may copy a locked file, then edit the copied file.

# **Delete File**

Navigate to a file number using the arrow keys and press the **Delete** soft key. Press **Yes** to confirm the deletion of the file or **No** to return to the previous screen.

# Lock File

Navigate to a file number using the arrow keys and press the **Lock** soft key. Press **Yes** to confirm the locking of the file or **No** to return to the previous screen. A locked file cannot be edited or deleted; however, it may be copied or unlocked.

# **Unlock File**

Navigate to a file number using the arrow keys and press the **Unlock** soft key. Press **Yes** to confirm the unlocking of the file or **No** to return to the previous screen.

# **Copy File**

Navigate to a file number using the arrow keys and press the **Copy** soft key. Key in the file number for an unused file space and press **ENTER**. Press **Yes** to confirm the copying of the file or **No** to return to the previous screen. It is possible to copy a file to an existing file location. Overwritten files cannot be recovered.

# Links

Navigate to a file number using the arrow keys and press the **Links** soft key. The screen that appears shows the order in which files are linked and will be run. 'Chain circular' means that you have cross linked files resulting in more than one occurrence of one or more file numbers in the series. Take care when linking files. Bad links can lead to unforeseen consequences.

# **Good Laboratory Practice (GLP Functions)**

All of the following functions are available when control is from the 333 Pump.

From the Start Screen press **Edit > GLP** to reach the **GLP** screen.

# Audit Trail

The sequence of events that takes place when you execute one or more method program files. From the control panel of the 333 Pump, you can activate or deactivate the audit trail and adjust the date and time.

From the **Start** screen press **Edit > GLP > Audit** to reach the **Audit Trail** screen.

- Navigate to the Date field with the Directional Arrow keys.
- 2. Key in the day, month, and year as a six digit number, e.g. 140220 for February 14, 2020.
- 3. Press ENTER.
- 4. Navigate to the **Time** field with the arrow keys.
- 5. Key in the hour and minutes as a four digit number with a decimal point, e.g. 22.35 for 10:35PM.
- 6. Press ENTER.
- 7. Select the Audit trail used field and then press the Change soft key to select On or Off.
- 8. Press ENTER.

NOTE

The date and time are saved when you switch off the 333 Pump.

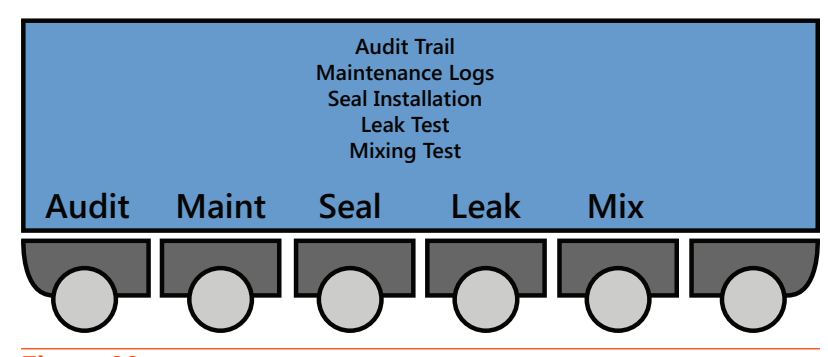

Figure 82

GLP

Good Laboratory Practices (GLP) Screen

# Audit Trail

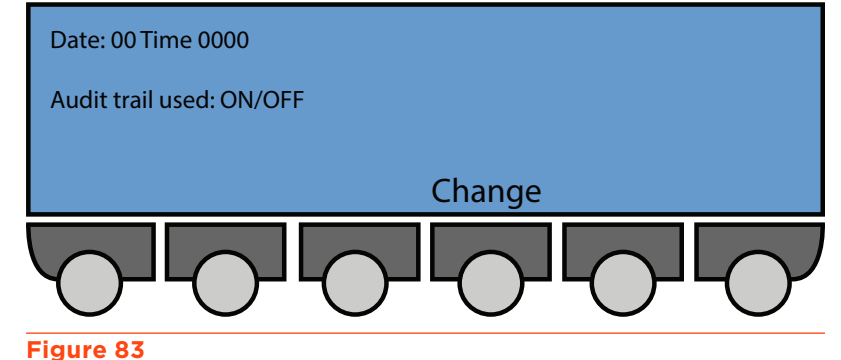

Audit Trail Screen

### Maintenance Logs

Use this function to view the log of wear parts for any configured 333 Pump or 334 Pump. The log contains the usage of the part to date (hours), the user set upper limit (hours), or the number of operational piston cycles that the part has completed (megacycle = one million cycles). The parts logged are the piston, piston seal, inlet check valve ('In CV'), outlet check valve ('Out CV'). After the specified usage, parts

# Maintenance Logs

Logs for pump head: [--] Dismount is active for all heads Logs Dismount Change

Maintenance Logs Screen

in question are normally serviced or replaced. Specify limit values that are suitable for the application and working environment.

From the Start Screen press **Edit > GLP > Maint** to reach the **Maintenance Logs** screen.

- 1. Press **Change** to cycle through the available pump heads: 1R, 1L, 2R, 2L, etc.
- 2. Press ENTER.
- 3. Press the **Logs** soft key to reset a logged value.
- 4. Use the **Up** or **Down** arrows to select the part.
- 5. Key in the desired values.
- 6. Press **ENTER** to confirm.
- 7. Press the **Reset** soft key to reset the values.
- 8. Press ENTER.
- 9. Repeat procedures, as needed.

### DISMOUNTING PUMP HEADS

This procedure is required to change a piston seal or piston assembly. The pistons must go to the dismount position before you can physically remove the head(s) from the pump(s). Reset the maintenance logs once the components have been replaced. For manual pump head dismount instructions, see **Manual Dismounting Procedure on page 42**.

- 1. Press the **Change** soft key on the **Maintenance Logs** screen to cycle through to the appropriate pump head.
- 2. Press the **Dismount** soft key to begin the dismount procedure and then press **ENTER.**

**<u>A</u>CAUTION** Before pressing **Yes**, check to see that it is safe to set the piston in motion!

- 3. Wait while the piston moves to the dismount position, until the message '**Change heads**' is displayed. Remove the pump head according to the directions in **Remove Pump Head on page 42**.
- 4. Press the **End** soft key to finish the dismount procedure.
- 5. Press the **Logs** soft key to reset the pump head logs.

## **Seal Test**

### From the Start Screen press **Edit > GLP > Seal**.

This procedure is designed for installing new piston seals with isopropanol. For a different solvent, adapt the flow rate in proportion to the viscosity of the solvent used. The seal installation procedure is divided into two parts:

Priming for two minutes at a fixed flow rate to the drain. See the table below.

Pumping at a preprogrammed gradient (ascending, then descending flow rate) against the back pressure provided by the supplied capillary tubing, for 14 minutes. If the pressure indicated in the table is reached before 2 minutes, then the software interrupts the positive flow rate gradient, and maintains, during 10 minutes, the flow rate at the value that generated this pressure, otherwise it goes to the flow rate indicated in the table and maintains it during 10 minutes. At the end of this time, the flow rate linearly decreases to zero in 2 minutes.

| Pump Head | Prime                        | GLP/Seal                           |                                             |                                         | GLP/Leak                                |                                             |
|-----------|------------------------------|------------------------------------|---------------------------------------------|-----------------------------------------|-----------------------------------------|---------------------------------------------|
|           | Flow Rate<br>Fixed<br>mL/min | Purge Flow<br>Rate Fixed<br>mL/min | Procedure<br>Flow Rate<br>Default<br>mL/min | Procedure<br>Pressure<br>Default<br>MPa | Procedure<br>Pressure<br>Default<br>MPa | Procedure<br>Flow Rate<br>Default<br>mL/min |
| 33X-H3    | 50                           | 50                                 | 15                                          | 15                                      | 15                                      | 0.5                                         |
| 33X-H2    | 35                           | 35                                 | 25                                          | 45                                      | 45                                      | 0.5                                         |
| 30X-5     | 5                            | 3.75                               | 5                                           | 45                                      | 45                                      | -                                           |
| 30X-10    | 10                           | 7.5                                | 10                                          | 45                                      | 45                                      | -                                           |
| 30X-25    | 25                           | 18.75                              | 12                                          | 21                                      | 28                                      | -                                           |
| 30X-50    | 50                           | 22.5                               | 12                                          | 10.5                                    | 14                                      | -                                           |
| 30X-100   | 100                          | 22.5                               | 12                                          | 5.2                                     | 7                                       | -                                           |
| 30X-200   | 200                          | 22.5                               | 12                                          | 2.6                                     | 3.5                                     | -                                           |

### SEAL TEST COMPONENT

The seal test uses the supplied steel capillary tubing (part number 38013368), which is to be connected at the outlet filter with water as the recommended solvent. In these conditions, the pressure is generally reached before the default flow rate.

You can select any configured pump. The parameters are adjusted automatically by the software.

### **Seal Test Procedure**

- 1. Connect the supplied capillary tubing to the outlet of the outlet filter.
- 2. Open the purge valve on the PPMM.
- 3. Press the **Change** soft key to select the pump head.
- 4. Press ENTER.
- 5. Enter a flow rate for the Installation Pressure Reached for Flow line.
- 6. Press ENTER to confirm selection.
- 7. Press the **Start** soft key to start the pump. The pump will stop automatically after two minutes.
- 8. Press the **End** soft key to stop the pump, in case of emergency.
- 9. Close the purge valve on the PPMM.
- 10. Press the **Continue** soft key. The pump will run a preprogrammed sequence to finish the procedure.

### Leak Test

From the Start screen press Edit > GLP > Leak.

This test consists of pressurizing the pump at a user selectable pressure in a closed hydraulic circuit. When this pressure is reached, the pump stops. If the pressure decay is less than 10% over five minutes, the test is deemed successful. A successful test will result in **OK** being displayed on the screen; otherwise, a **FAILURE** message is displayed. Check for leaks before repeating the test.

### LEAK TEST COMPONENT

The leak test uses the supplied plug (part number 490310478), which must be connected at the outlet filter.

### LEAK TEST PROCEDURE

- 1. Connect the leak test plug to the outlet filter.
- 2. Maintain or modify the flow rate (0.5 mL/min) and pressure (15 MPa) values by keying-in the numbers for the **Test Flow** and **Test Pressure** fields and pressing **ENTER**.
- 3. Press the **Start** soft key to start the pump. In case of emergency, press the **End** soft key to stop the pump.

# **Mixing Test**

This test is based on an ASTM method for determining the linearity, accuracy, and repeatability of a binary composition gradient. The test automatically implements a program consisting of three loops.

- 1. From the **Start** screen press **Edit > GLP > Mix**.
- 2. Navigate to the **Create Test File to File** field with the **Down** arrow.
- 3. Key in the file number.
- 4. Press ENTER.
- 5. Run the file assigned as a method program.

# **Running a Method Program**

Enter the file number (if necessary) and then press the **Run** soft key from the **Start** screen. The current method file displayed on the **Start** screen will begin. If you wish to select a different method file, visit the **File Directory** screen by pressing **Edit > File**.

After pressing **Run**, screen displays the flow rate and composition of the mobile phase and the pressure detected by the pressure sensor.

Press the **Edit** soft key to view or modify any file during a run.

Press the **Pause** soft key to interrupt the method program; however, the pump will continue to operate.

Press the **Resume** soft key to restart the method program from the point it was interrupted.

Press the **End** soft key to stop the method program; however, the pump will continue to operate.

Press the **Stop** soft key to stop pumping; however, the method program will continue to run.

When a method program file comes to an end, the pump continues to pump at the flow rate and composition that were applicable at the last programmed event; unless the flow rate is set to 0 at the end of the program or the file links to another method program file to stop the pump.

# **Post Run Information**

Press the **Watch** soft key at the **Pump Control** screen to view the following:

- The minimum and maximum pressures attained during the last run.
- The time taken per cycle for each piston.

For a complete log of events, use the **Audit Trail** feature.

# **REFERENCE INFORMATION**

### IN THIS CHAPTER

- Liquid Contact Materials | 93
- Solvent Miscibility | 95

# **Liquid Contact Materials**

The information provided in the following table is accurate to the best of our knowledge and belief, but it is intended for general information only (classified by alphabetical order).

| Material | Description                                                                                                    |
|----------|----------------------------------------------------------------------------------------------------|
| ETFE     | Ethyltrifluoroethylene (ETFE) is the generic name for the material such<br>as Tefzel®. A fluoropolymer used for sealing surfaces, it is resistant to<br>most chemical attack; however, some chlorinated chemicals will cause a<br>physical swelling of ETFE tubing.                                                                                                    |
| FEP      | Fluorinated ethylene propylene (FEP) is a member of the fluorocarbon<br>family with similar chemical properties as PTFE. It is generally more rigid<br>than PTFE, with somewhat increased tensile strength. It is typically more<br>transparent than PTFE, slightly less porous, and less permeable to oxygen.<br>FEP is not as subject to compressive creep at room temperature as PTFE,<br>and because of its slightly higher coefficient of friction is easier to retain<br>in a compression fitting.                  |
| PCTFE    | This material is a homopolymer of chlorotrifluoroethylene which has many<br>of the properties similar to other fluoropolymers such as PTFE or FEP,<br>but is mechanically superior in rigidity (does not deform easily), and has<br>very low gas permeability. Its dimensional stability makes it attractive<br>for use as a component of a structural part where the high temperature<br>and chemical resistance of fluoropolymers is required. PCTFE shows high<br>compressive strength and low deformation under load. |
| PTFE     | Polytetrafluoroethylene is the generic name for the class of materials<br>such as Teflon <sup>®</sup> . It offers superior chemical resistance but is limited in<br>pressure and temperature capabilities. Because it's so easy to handle, it<br>is often used in low pressure situations where stainless steel might cause<br>adsorption. PTFE tubing is relatively porous, and compounds of low<br>molecular weight can diffuse through the tubing wall. Use the black PTFE<br>piston seals with organic solvents.      |

### **Liquid Contact Materials**

LIQUID CONTACT MATERIALS CONTINUED ON PAGE 94

## **Liquid Contact Materials**

| Material                      | Description                                                                                                    |
|-------------------------------|----------------------------------------------------------------------------------------------------|
| Ruby / Sapphire               | Synthetic rubies and sapphires are single-crystal aluminum oxides, practically pure for the sapphire (+99,99% $Al_2O_3$ ). The color of the ruby is produced by adding a few ppm (parts per million) of chromium oxide (CrO <sub>3</sub> ). Synthetic rubies and sapphires have a hexagonal-rhombic crystal structure, density of 3.99 g/cm <sup>3</sup> and a water absorption coefficient of O%. |
|                               | The principal properties of synthetic rubies and sapphires include a<br>hardness and high mechanical strength, excellent resistance to wear, very<br>low friction coefficient, chemically inert, good thermal conductivity, ideal<br>electrical insulation.                                                                                                    |
| UHMWPE                        | UHMWPE (Ultra-high molecular-weight polyethylene) piston seals are yellow and provide longer service with water, aqueous solutions, alcohols and acetonitrile.                                                                                                    |
| Stainless Steel,<br>Type 316L | Type 316L is an extra low carbon alloy that offer better corrosion<br>resistance adjacent to brazes. This alloy contains a maximum of only<br>0.03% carbon. This amount of carbon is small enough to eliminate harmful<br>carbon precipitation adjacent to brazes during the brazing operation.                                                                                                    |
|                               | This extra low carbon grade is only recommended for equipment made<br>for service below the lower sensitizing temperature of 800 deg. F,<br>especially when corrosive conditions are severe. It is not recommended<br>for use at high temperature. This grade can be highly polished with no<br>surface blemishes.                                                                                 |

TRADEMARK DESCRIPTION REFERENCES

PTFE, PEEK, FEP, ETFE and Titanium descriptions provided by Valco Instruments Co. Inc. (<u>www.vici.com</u>) PCTFE description provided by Fluorotherm (<u>www.fluorotherm.com</u>)

Stainless Steel, Type 316L description provided by New England Small Tube Corporation (<u>www.nesmalltube.com</u>) Ruby/Sapphire description provided by Ceramaret SA (<u>www.ceramaret.ch</u>)

# **Solvent Miscibility**

Miscibility means that solvents should mix with each other in all proportions. Solvent miscibility is important both during elution and when switching from one solvent to another.

Refer to the table below when selecting solvents. For some solvents, lower toxicity alternatives are indicated [(1), (2), (3)], as follows:

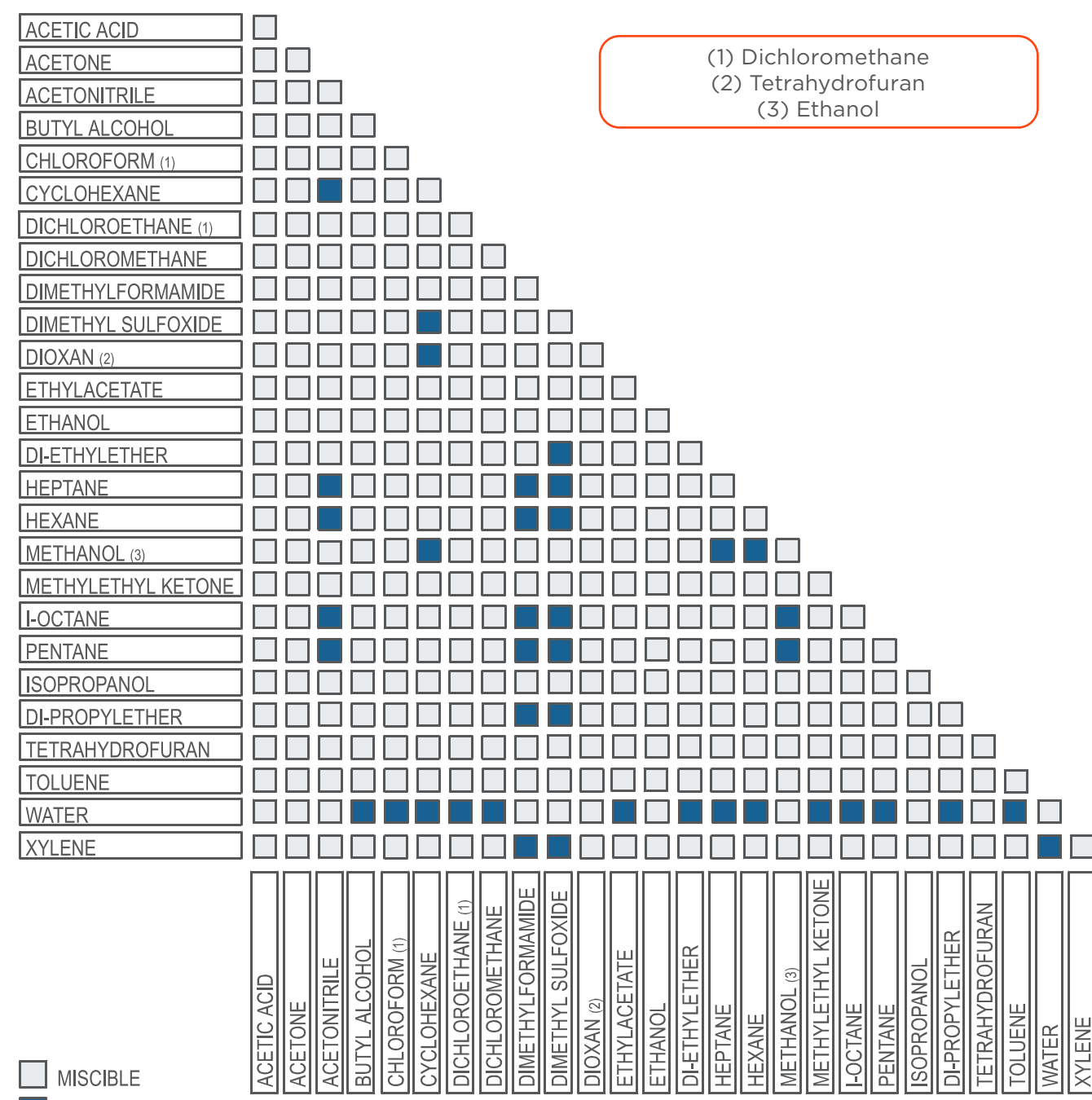

IMMISCIBLE

LT801422-03

# gilson.com/contactus